Lync<sup>™</sup> Server 2010

Mediant<sup>™</sup> E-SBC Series

**SIP** Protocol

# Configuration Note Connecting Microsoft<sup>®</sup> Lync<sup>™</sup> & MTS Allstream SIP Trunk using AudioCodes Mediant<sup>™</sup> E-SBC Series

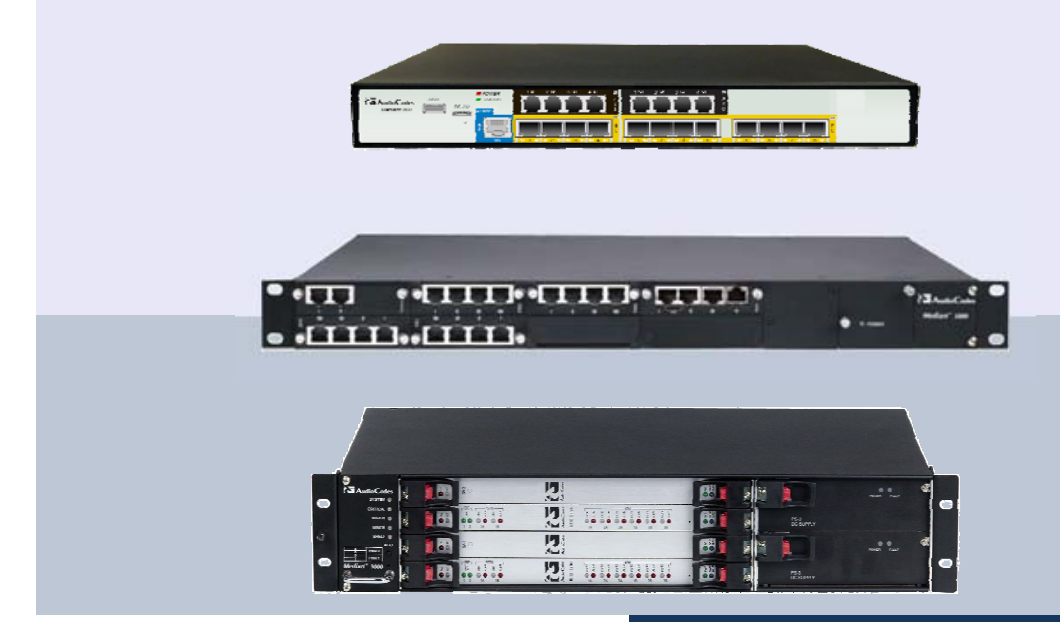

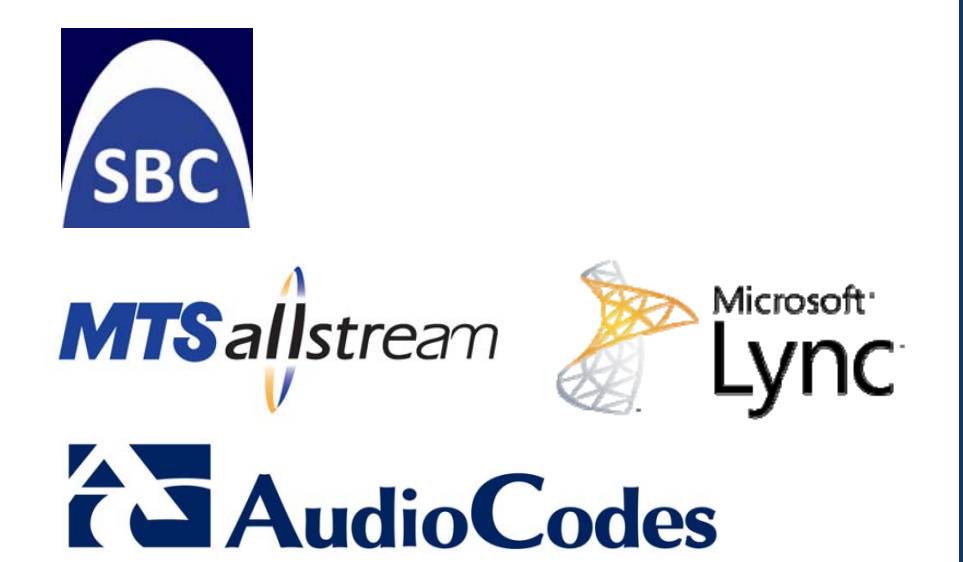

June 2012 Document #: LTRT-39180

### **Table of Contents**

| 1 | Intro | duction                                                        | 9   |
|---|-------|----------------------------------------------------------------|-----|
|   | 1.1   | Intended Audience                                              | 9   |
|   | 1.2   | About AudioCodes' E-SBC Series                                 | 9   |
| 2 | Com   | ponents Information                                            | .11 |
|   | 2.1   | AudioCodes Gateway Version                                     | .11 |
|   | 2.2   | MTS Allstream SIP Trunking Version                             | .11 |
|   | 2.3   | Microsoft Lync Version                                         | .11 |
|   | 2.4   | Deploying the E-SBC (Typical Topology)                         | .11 |
|   |       | 2.4.1 Setup Requirements                                       | .12 |
|   | 2.5   | Known Limitation                                               | .12 |
| 3 | Con   | figuring Lync Server 2010                                      | 13  |
|   | 3.1   | Configuring the E-SBC Device as an 'IP/PSTN Gateway'           | .13 |
|   | 3.2   | Associating the 'IP/PSTN Gateway' with the Mediation Server    | .16 |
|   | 3.3   | Configuring the 'Route' on the Lync Server 2010                | .21 |
| 4 | Con   | figuring the E-SBC Device                                      | .29 |
|   | 4.1   | Step 1: System Network Configuration                           | .30 |
|   |       | 4.1.1 Configure Network Interfaces                             | .30 |
|   |       | 4.1.2 Set the Native VLAN ID                                   | .31 |
|   | 4.2   | Step 2: Enabling Application Mode                              | .32 |
|   | 4.3   | Step 3: Configuring Signaling Routing Domain                   | .33 |
|   |       | 4.3.1 Configuring Media Realms                                 | .33 |
|   |       | 4.3.2 Configuring SRDs                                         | 35  |
|   | 4.4   | Step 4: Configuring Proxy Sets Tables                          | .36 |
|   | 4.5   | Step 5: Configuring IP Group Tables                            | .38 |
|   | 4.6   | Step 6: Configuring IP Profile                                 | .40 |
|   | 4.7   | Step 7: Configuring SIP TLS Connection                         | .42 |
|   |       | 4.7.1 Step 7-1: Configuring NTP Server                         | .42 |
|   |       | 4.7.2 Step 7-2: Configuring a Certificate                      | .42 |
|   | 4.8   | Step 8: Configuring Secure Real-Time Transport Protocol (SRTP) | .48 |
|   | 4.9   | Step 9: Configuring IP Media                                   | .49 |
|   | 4.10  | Step 10: Configure IP-to-IP Call Routing Rules                 | .50 |
|   | 4.11  | Step 11: IP-to-IP Outbound Manipulation                        | .52 |
|   | 4.12  | Step 11: Configuring Miscellaneous Parameters                  | .54 |
|   | 4.13  | Step 13: Resetting the E-SBC Device                            | 55  |
| Α | Aud   | ioCodes INI File                                               | 57  |

### List of Figures

| Figure 2.1: Typical Notwork Connection Scheme                          | 12                       |
|------------------------------------------------------------------------|--------------------------|
| Figure 2-1. Typical Network Confliction Scheme                         | 40                       |
| Figure 3-1. Opening the Lync Server topology Builder                   | .13                      |
| Figure 3-2: Topology Builder Options                                   | .14                      |
| Figure 3-3: Save Topology                                              | .14                      |
| Figure 3-4: Downloaded Topology                                        | .15                      |
| Figure 3-5: New IP/PSTN Gateway                                        | .15                      |
| Figure 3-6: Define New IP/PSTN Gateway                                 | .16                      |
| Figure 3-7: IP/PSTN Gateway                                            | .16                      |
| Figure 3-8: Associating Mediation Server with IP/PSTN Gateway          | .17                      |
| Figure 3-9: Before Associating IP/PSTN Gateway to Mediation Server     | .17                      |
| Figure 3-10: After Associating IP/PSTN Gateway to Mediation Server     | .18                      |
| Figure 3-11: Media Server PSTN Gateway Association Properties          | .18                      |
| Figure 3-12: Publishing Topology                                       | 19                       |
| Figure 3-13: Publish Topology Confirmation                             | 19                       |
| Figure 3-14: Publish Topology – Publishing in Progress                 | 20                       |
| Figure 3-15: Publish Topology Successfully Completed                   | 20                       |
| Figure 3-16: Opening the Lync Server Control Panel                     | 21                       |
| Figure 2-17: Lyna Sarvar Cradentiala                                   | 21                       |
| Figure 2-17. Lync Server Credenillais                                  | 21                       |
| Figure 3-10. COCF FIDIne page                                          | 22                       |
| Figure 3-19: Voice Routing                                             | .22                      |
| Figure 3-20: Route Tab                                                 | .23                      |
| Figure 3-21: Adding New Voice Route                                    | 23                       |
| Figure 3-22: Adding a New E-SBC Gateway                                | .24                      |
| Figure 3-23: List of Deployed Gateways                                 | .24                      |
| Figure 3-24: Selecting the E-SBC Gateway                               | .25                      |
| Figure 3-25: Associating PSTN Usage to E-SBC Gateway                   | .25                      |
| Figure 3-26: Confirming a New Voice Route                              | .25                      |
| Figure 3-27: Committing Voice Routes                                   | 26                       |
| Figure 3-28: Uncommitted Voice Configuration Settings                  | .26                      |
| Figure 3-29: Voice Routing Configuration Confirmation                  | .26                      |
| Figure 3-30: Voice Routing Screen Displaying Committed Routes          | .27                      |
| Figure 4-1: Basic and Full View Navigation Tree                        | .29                      |
| Figure 4-2: Network Interfaces                                         | .30                      |
| Figure 4-3: Multiple Interface Table                                   | .30                      |
| Figure 4-4: Ports Native VLAN                                          | .31                      |
| Figure 4-5: Applications Enabling                                      | .32                      |
| Figure 4-6: Media Realm Table                                          | .33                      |
| Figure 4-7: Internal Media Realm Configuration                         | .33                      |
| Figure 4-8: External Media Realm Configuration                         | .34                      |
| Figure 4-9: Internal SRD Configuration                                 | .34                      |
| Figure 4-10: External SRD Configuration                                | .35                      |
| Figure 4-11: SIP Interface - Required Configuration                    | .35                      |
| Figure 4-12: Proxy Sets Table 1                                        | 36                       |
| Figure 4-13: Proxy Sets Table 2                                        | 37                       |
| Figure 4-14: IP Group Table 1                                          | 38                       |
| Figure 4-15: IP Group Table 2                                          | 30                       |
| Figure 4-16: IP Profile Settings                                       | 40                       |
| Figure 4-17: IP Profile Settings                                       | 41                       |
| Figure 4-18: NTP Settings                                              | 42                       |
| Figure 4-10: Certificates                                              | 12                       |
| Figure 4-20: Microsoft Certificate Services Web Page                   | ΔΛ                       |
| Figure 4-21: Request a Certificate Page                                | 44                       |
| Figure 4-21. Request a Certificate Request Page                        | - <del>1-1</del><br>Λ5   |
| Figure 4-22: Auvalueu Certificate Request or Renewal Request Page      | - <del>1</del> -5<br>//5 |
| Figure 4-20. Submit a Certificate Certificate Chain or CPL Dage        | 40                       |
| Figure 4-24. Download a CA Certificate, Certificate Chall, Of CRL Page | .40<br>17                |
| TIYUTE 4-20. DETUINDATES FAYE                                          | 41<br>10                 |
| FIGULE 4-20. IVIEULA DECULITY FAGE                                     | 40                       |

| 49 |
|----|
| 50 |
| 50 |
| 51 |
| 52 |
| 53 |
| 54 |
| 54 |
| 55 |
|    |

### List of Tables

| Table 1-1: Acronyms                   | 8  |
|---------------------------------------|----|
| Table 2-1: AudioCodes Gateway Version | 11 |
| Table 2-2: MTS Allstream Version      | 11 |
| Table 2-3: Microsoft Lync Version     | 11 |

#### Notice

This document shows how to connect the Microsoft Lync 2010 with MTS Allstream SIP Trunk using the AudioCodes Mediant E-SBC series, which includes the Mediant 800 Gateway and E-SBC, Mediant 1000B Gateway and E-SBC, and Mediant 3000 Gateway and E-SBC.

Information contained in this document is believed to be accurate and reliable at the time of printing. However, due to ongoing product improvements and revisions, AudioCodes cannot guarantee accuracy of printed material after the Date Published nor can it accept responsibility for errors or omissions. Before consulting this document, check the corresponding Release Notes regarding feature preconditions and/or specific support in this release. In cases where there are discrepancies between this document and the Release Notes, the information in the Release Notes supersedes that in this document. Updates to this document and other documents as well as software files can be downloaded by registered customers at <a href="http://www.audiocodes.com/downloads">http://www.audiocodes.com/downloads</a>.

#### © Copyright 2012 AudioCodes Ltd. All rights reserved.

This document is subject to change without notice.

Date Published: June-19-2012

#### Trademarks

AudioCodes, AC, AudioCoded, Ardito, CTI2, CTI<sup>2</sup>, CTI Squared, HD VoIP, HD VoIP Sounds Better, InTouch, IPmedia, Mediant, MediaPack, NetCoder, Netrake, Nuera, Open Solutions Network, OSN, Stretto, TrunkPack, VMAS, VoicePacketizer, VoIPerfect, VoIPerfectHD, What's Inside Matters, Your Gateway To VoIP and 3GX are trademarks or registered trademarks of AudioCodes Limited. All other products or trademarks are property of their respective owners. Product specifications are subject to change without notice.

#### WEEE EU Directive

Pursuant to the WEEE EU Directive, electronic and electrical waste must not be disposed of with unsorted waste. Please contact your local recycling authority for disposal of this product.

#### **Customer Support**

Customer technical support and service are generally provided by AudioCodes' Distributors, Partners, and Resellers from whom the product was purchased. For technical support for products purchased directly from AudioCodes, or for customers subscribed to AudioCodes Customer Technical Support (ACTS), contact <a href="mailto:support@audiocodes.com">support@audiocodes.com</a>.

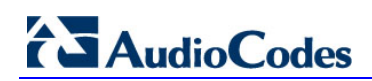

### **Abbreviations and Terminology**

Each abbreviation, unless widely used, is spelled out in full when first used.

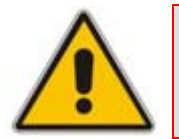

**Note:** Throughout this manual, unless otherwise specified, the term *device* refers to the Mediant 800 Gateway and E-SBC, Mediant 1000B Gateway and E-SBC, and the Mediant 3000 Gateway and E-SBC.

| Acronym                                       | Meaning                                                                                                    |
|-----------------------------------------------|----------------------------------------------------------------------------------------------------|
| Transferee                                    | The party being transferred to the transfer target                                                                                                    |
| Transferor                                    | The party initiating the transfer                                                                                                    |
| Transfer target                               | The new party being introduced into a call with the transferee                                                                                                    |
| Blind or semi-attended transfer               | The transferor having a session in hold state with the transferee<br>and initiating the transfer by a consultation call to the target,<br>performs the transfer while the target is in ringing state |
| Attended transfer or transfer on conversation | The transferor waits to be in conversation state with the target before completing the transfer                                                                                                    |
| CLIP                                          | Calling Line Identification Presentation                                                                                                    |
| CNIP                                          | Calling Name Identification Presentation                                                                                                    |
| CLIR                                          | Calling Line Identification Restriction                                                                                                    |
| CNIR                                          | Calling Name Identification Restriction                                                                                                    |
| COLP                                          | Connected Line Identification Presentation                                                                                                    |
| CONP                                          | Connected Name Identification Presentation                                                                                                    |
| COLR                                          | Connected Line Identification Restriction                                                                                                    |
| CONR                                          | Connected Name Identification Restriction                                                                                                    |
| CRC                                           | Customer Relationship Centre                                                                                                    |
| PG                                            | SIP GW XXX Peripheral Gateway                                                                                                    |
| ICM                                           | SIP GW XXX Intelligent Call Manager                                                                                                    |
| ССМ                                           | SIP GW XXX Call Manager                                                                                                    |
| CVP                                           | Customer voice Portal                                                                                                    |
| BC                                            | ALU Business Contact                                                                                                    |
| СТІ                                           | Computer Telephony Integration                                                                                                    |

#### Table 1-1: Acronyms

### **1** Introduction

This Configuration Note shows you how to set up the device to operate with the MTS Allstream SIP Trunking and Microsoft Lync Communication platform.

### 1.1 Intended Audience

The document is intended for Installation Engineers or AudioCodes and MTS Allstream Partners who're installing and configuring the MTS Allstream SIP Trunk and Microsoft Lync Communication platform to place VoIP calls using the AudioCodes E-SBC.

### 1.2 About AudioCodes' E-SBC Series

AudioCodes' family of Enterprise Session Border Controllers (E-SBC) enables reliable connectivity and security between enterprises and Service Providers' VoIP networks.

The E-SBC family provides perimeter defense as a way of protecting companies from malicious VoIP attacks; mediation for allowing the connection of any PBX and/or IP-PBX to any Service Provider; and Service Assurance for service quality and manageability.

Designed as a cost-effective appliance, the E-SBC family is based on field-proven VoIP and network services with a native host processor, allowing the creation of purpose-built multiservice appliances, providing smooth connectivity to cloud services, with integrated quality of service, SLA monitoring, security and manageability. The native implementation of SBC provides a host of additional capabilities that are not possible with standalone SBC appliances, such as VoIP mediation, PSTN access survivability, and third party value-added services applications. This enables enterprises to utilize the advantages of converged networks and eliminate the need for standalone appliances.

AudioCodes E-SBC is available as an integrated solution running on top of the field-proven Mediant Media Gateway and Multi-Service Business Gateway platforms or as a software-only solution for deployment on 3<sup>rd</sup> party hardware.

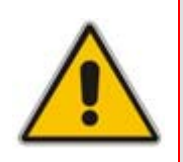

**Note:** The scope of this document does not cover security aspects of connecting the SIP Trunk to the Microsoft Lync environment. Security measures should be implemented in accordance with your organization's security policies. For basic security guidelines, see the 'AudioCodes Security Guidelines'.

**Reader's Notes** 

## **2** Components Information

### 2.1 AudioCodes Gateway Version

#### Table 2-1: AudioCodes Gateway Version

| Gateway Vendor   | AudioCodes                                                                                                    |
|------------------|----------------------------------------------------------------------------------------------------|
| Model            | Mediant 800 Media Gateway and E-SBC, Mediant 1000B Media Gateway and E-SBC, Mediant 3000 Media Gateway and E-SBC |
| Software Version | SIP_6.40A.039.010                                                                                                |
| Interface Type   | SIP/IP                                                                                                    |
| VoIP Protocol    | SIP/UDP – to the MTS Allstream Sip Trunk<br>SIP/TCP or TLS – to the Lync FE Server                               |
| Additional Notes | None                                                                                                    |

### 2.2 MTS Allstream SIP Trunking Version

#### Table 2-2: MTS Allstream Version

| Service Vendor   | MTS Allstream |
|------------------|---------------|
| Models           | Genband S3    |
| Software Version | Rel 5.2.2.12  |
| VoIP Protocol    | SIP           |
| Additional Notes | None          |

### 2.3 Microsoft Lync Version

#### Table 2-3: Microsoft Lync Version

| PBX Vendor       | Microsoft                    |
|------------------|------------------------------|
| Models           | Microsoft Lync               |
| Software Version | RTM: Release 2010 4.0.7577.0 |
| VoIP Protocol    | SIP                          |
| Additional Notes | None                         |

### 2.4 Deploying the E-SBC (Typical Topology)

Configuration procedures in this document show how to deploy the E-SBC in the following example scenario:

- An enterprise deploys Microsoft Lync 2010 in its private network for enhanced communication within the enterprise.
- The enterprise decides to offer its employees enterprise voice capabilities and to connect the enterprise to the PSTN network using the MTS Allstream SIP Trunking service.
- AudioCodes' E-SBC (Enterprise Session Border Controller) is deployed to manage the connection between the Enterprise LAN and the ITSP SIP trunk.

**Session** = the real-time voice session using IP SIP signaling protocol. **Border** = the IP to IP network border between the Microsoft Lync network in the Enterprise LAN and the MTS Allstream SIP trunk in the public network.

The figure below shows E-SBC managing the connection between Microsoft Lync Server 2010 LAN and the MTS Allstream SIP Trunk.

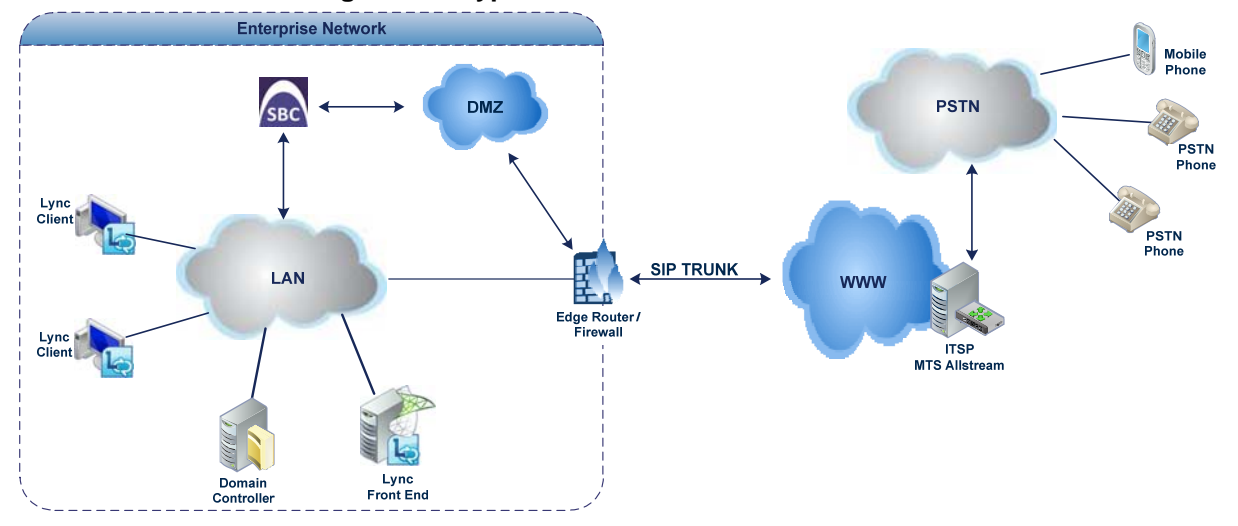

#### Figure 2-1: Typical Network Connection Scheme

#### 2.4.1 Setup Requirements

**AudioCodes** 

- Microsoft Lync Server 2010 environment is located in the enterprise's Local Area Network (LAN); MTS Allstream SIP Trunks are located in the WAN.
- Microsoft Lync Server 2010 functions with the TLS transport type; the MTS Allstream SIP trunk functions on the SIP over UDP transport type.
- Transcoding support: Microsoft Lync Server 2010 supports G.711A-law and G.711Ulaw coders; MTS Allstream SIP Trunk also supports G.729 coder type.
- Microsoft Lync Server 2010 functions with the SRTP media type; the MTS Allstream SIP trunk functions on the RTP media type.
- Microsoft Lync Server 2010 functions with Media Bypass Enabled

### 2.5 Known Limitation

This section describes a limitation that occurred in interoperability tests.

- Call Park test doesn't function with Media Bypass Enabled on the Microsoft Lync Server 2010. Media Bypass is disabled because the MTS Allstream SIP trunk doesn't support Call Park when Media Bypass is enabled.
- Microsoft Lync Server 2010 is configured with the Refer feature disabled. The feature is disabled because MTS Allstream's SIP trunk doesn't support Refer SIP messages.
- Force Transcoding is enabled on the E-SBC, i.e., the device's SBC application interworks the media by implementing DSP transcoding. The feature is enabled because MTS Allstream's SIP trunk doesn't support RTCP packets.

### 3 Configuring Lync Server 2010

This section shows how to configure the Lync Server 2010 to operate with the E-SBC device. Follow this procedure:

- 1. Configure the E-SBC device as an 'IP/PSTN Gateway' (see Section 3.1 on page 13).
- 2. Associate the 'IP/PSTN Gateway' with the Mediation Server (see Section 3.2 on page 16).
- **3.** Configure a 'Route' to utilize the SIP trunk connected to the E-SBC device (see Section 3.3 on page 21).

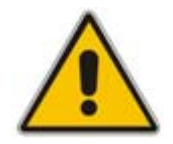

Note: Dial Plans, Voice Policies and PSTN usages are also necessary for enterprise voice deployment but they're beyond the scope of this document.

# 3.1 Configuring the E-SBC Device as an 'IP/PSTN Gateway'

This section shows how to configure the E-SBC device as an IP/PSTN Gateway.

- To configure the E-SBC device as an IP/PSTN Gateway and associate it with the Mediation Server:
- 1. On the server where the Topology Builder is located, start the Lync Server 2010 Topology Builder: Click Start, select All Programs and select Lync Server Topology Builder.

#### Figure 3-1: Opening the Lync Server Topology Builder

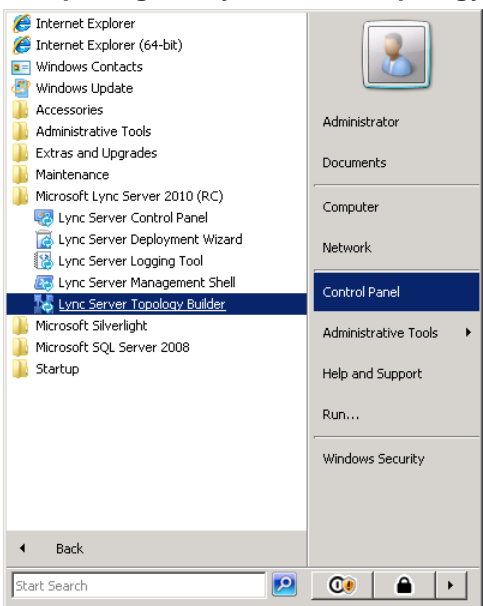

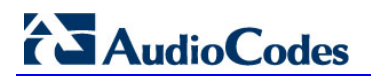

This screen is displayed:

Figure 3-2: Topology Builder Options

| 🔜 Topology Builder 🛛 🗙 🗙                                                                                                    |
|----------------------------------------------------------------------------------------------------|
| Welcome to Topology Builder. Select the source of the Lync Server 2010 (RC) topology document.                                                                                                    |
| Ownload Topology from existing deployment. Retrieve a copy of the current topology from the Central Management Store database and save it as a local file. Use this option if you are editing an existing deployment. |
| Open Topology from a local file<br>Open an existing Topology Builder file. Use this option if you have work in<br>progress or if you have exported a topology from Planning Tool.                                     |
| New Topology<br>Create a blank topology and save it to a local file. Use this option for defining<br>new deployments from scratch.                                                                                    |
| OK Cancel                                                                                                    |

4. Choose 'Download Topology from the existing deployment' and click **OK**. You're prompted to save the Topology you downloaded.

Figure 3-3: Save Topology

| 🌄 Save Topology As                                                                                                    |                                          |                                                                                | ×                                            |
|----------------------------------------------------------------------------------------------------|------------------------------------------|--------------------------------------------------------------------------------|----------------------------------------------|
| Administ                                                                                                    | rator 🝷 Documents                        | 👻 🐼 Search                                                                     |                                              |
| 🕘 Organize 👻 📗 Views                                                                                                    | 👻 📑 New Folder                           |                                                                                | 0                                            |
| Favorite Links         Image: Desktop         Image: Desktop         Image | Name A<br>Interop.tbxml                  | Date modified     V Type     10/7/2010 5:53 PM TBXML     10/12/2010 10:5 TBXML | ▼ Size   ▼ Tar<br>File 101 KB<br>File 101 KB |
| Folders  File <u>n</u> ame: Inte                                                                                                    | rop2.tbxml<br>logy Builder files (*.tbxm | a)                                                                             | •<br>•                                       |
| Hide Folders                                                                                                    |                                          |                                                                                | Save Cancel                                  |

5. Enter new **File Name** and **Save**. This action enables you to roll back from any changes you make during the installation.

The Topology Builder screen with the topology downloaded is displayed.

Figure 3-4: Downloaded Topology

| 💑 Lync Server 2010, Topology Builder |                                                                                          |                                                                                                    |
|--------------------------------------|------------------------------------------------------------------------------------------|----------------------------------------------------------------------------------------------------|
| <u>File Action View H</u> elp        |                                                                                          |                                                                                                    |
| 🗢 🔿   📧   🛛 🖬                        |                                                                                          |                                                                                                    |
|                                      | SIP domain<br>Default SIP domain:<br>Additional supported SIP<br>domains:<br>Simple URLs | FE-Lync.Lync.local<br>Not configured                                                                                                    |
|                                      | Phone access URLs:<br>Meeting URLs:                                                      | Active Simple URL Active Simple URL Active Simple URL Active Finder Simple URL Active Field Simple URL Field Field |
|                                      | Administrative access<br>URL:<br>Central Management Serv                                 | https://admin.Lync.local                                                                                                    |
|                                      | Central Management<br>Server:                                                            | FE-Lync.Lync.local (Interop)                                                                                                    |

6. Expand the Site; right-click on the IP/PSTN Gateway and choose 'New IP/PSTN Gateway'.

Figure 3-5: New IP/PSTN Gateway

| 🏠 Lync Server 2010 (RC), Topology Builder |                                                           | _                   |     |
|-------------------------------------------|-----------------------------------------------------------|---------------------|-----|
| File Action View Help                     |                                                           |                     |     |
| 🗢 🔿 🞽 🖬 🔢 🖬                               |                                                           |                     |     |
| by Lync Server 2010 (RC)                  | The properties for this item are unavailable for editing. | Actions             |     |
| E 🔠 Interop                               |                                                           | PSTN gateways       |     |
| 🕀 🚞 Standard Edition Front End Servers    |                                                           |                     | _   |
| Enterprise Edition Front End pools        |                                                           | New IP/PSTN Gateway | ·   |
| Director pools     A/V Conferencing pools |                                                           | Topology            | •   |
| E SQL stores                              |                                                           | View                | •   |
| 🕀 🚞 File stores                           |                                                           |                     |     |
| Mediation pools                           |                                                           | I nep               |     |
| PSTN gatev New IP/PSTN Gateway            |                                                           |                     |     |
| Archiving St. Topology                    | •                                                         |                     |     |
| Edge pools                                |                                                           |                     |     |
| 🕀 🧰 Trusted app View                      | •                                                         |                     |     |
| Branch site: Help                         |                                                           |                     |     |
|                                           |                                                           |                     |     |
|                                           |                                                           |                     |     |
|                                           |                                                           |                     |     |
|                                           |                                                           |                     |     |
|                                           |                                                           |                     |     |
|                                           |                                                           |                     |     |
|                                           |                                                           |                     |     |
|                                           |                                                           |                     |     |
|                                           |                                                           |                     |     |
|                                           |                                                           |                     |     |
|                                           |                                                           |                     |     |
|                                           |                                                           |                     |     |
|                                           |                                                           |                     |     |
|                                           |                                                           |                     |     |
|                                           |                                                           |                     |     |
|                                           |                                                           |                     |     |
|                                           |                                                           |                     |     |
|                                           |                                                           |                     |     |
|                                           |                                                           |                     |     |
|                                           |                                                           |                     |     |
|                                           |                                                           |                     |     |
| ]                                         |                                                           |                     |     |
| J                                         |                                                           |                     |     |
| 灯 Start 🛛 🏉 🚠 💻 👘 🔢 🔀 Lync Server         | 2010 (RC                                                  | 🖑 🎨                 | ي 🐌 |

7. Enter the FQDN of the E-SBC (i.e., 'ITSP-GW.lync.local') and click **OK**. Note that the listening port for the gateway is **5067** and Transport Type is **TLS**.

Figure 3-6: Define New IP/PSTN Gateway

| Define New IP/PSTN Gateway            | ×         |
|---------------------------------------|-----------|
| Gateway FQDN or IP Address *          |           |
| ITSP-GW.lync.local                    |           |
| Listening port for IP/PSTN gateway: * |           |
| 5067                                  |           |
| Sip Transport Protocol:               |           |
| TLS                                   |           |
| Help                                  | OK Cancel |

| The E-SBC device is now added as an TP/PSTN Gateway | αν'. |
|-----------------------------------------------------|------|
|-----------------------------------------------------|------|

Figure 3-7: IP/PSTN Gateway

| 🔀 Lync Server 2010, Topology Builder |                                                                                                    |                                                                       |  |
|--------------------------------------|----------------------------------------------------------------------------------------------------|-----------------------------------------------------------------------|--|
| <u>File Action View H</u> elp        |                                                                                                    |                                                                       |  |
| 🗢 🔿 🖄 🖬 🔽 🖬                          |                                                                                                    |                                                                       |  |
|                                      | PSTN Gateway<br>Gateway FQDN or IP<br>Address:<br>Listening port:<br>SIP Transport Protocol:<br>Alternate media IP<br>address:<br>Mediation Server | ITSP-GW.lync.local<br>5067<br>TLS<br>Not configured<br>Not associated |  |
|                                      |                                                                                                    |                                                                       |  |
|                                      |                                                                                                    |                                                                       |  |
|                                      |                                                                                                    |                                                                       |  |
|                                      |                                                                                                    |                                                                       |  |

### 3.2 Associating the 'IP/PSTN Gateway' with the Mediation Server

This section shows how to associate the 'IP/PSTN Gateway' with the Mediation Server.

- > To associate the IP/PSTN Gateway with the Mediation Server:
- 1. Right-click the **Mediation server** that uses the E-SBC device (i.e., FE-Lync.Lync.local) and chooses **Edit Properties**.

| Lync Server 2010, Topology Builder                                                                                                    |                                                                                          |                                                                                                    |                                                             |                                                                                   |
|----------------------------------------------------------------------------------------------------|------------------------------------------------------------------------------------------|----------------------------------------------------------------------------------------------------|-------------------------------------------------------------|-----------------------------------------------------------------------------------|
| Eile Action View Help                                                                                                    |                                                                                          |                                                                                                    |                                                             |                                                                                   |
| 🗇 🔿 🖄 📰 🔽 🖬                                                                                                    |                                                                                          |                                                                                                    |                                                             |                                                                                   |
| Lync Server 2010 Interop Standard Edition Front End Servers Enterprise Edition Front End pools Director pools SQL stores File stores File stores PSTN gateways ACGW.lync.l ACGW.lync.l Coll Stores SQL stores File stores SQL stores File stores ACGW.lync.l Verizon.Lync.local Tinteo.Lync.local Tinteo.Lync.local Tisp-GW.lync.local Tisp-GW.lync.local Tisp-GW.lync.local Tisp-GW.lync.local Tisp-GW.lync.local Tisp-GW.lync.local Tisp-GW.lync.local Tisp-GW.lync.local Tisp-GW.lync.local Tisp-GW.lync.local Trusted application servers Edit Properties | Mediation Server PSTN ga<br>TLS listening port:<br>TCP listening port:<br>PSTN Gateways: | teway<br>5067<br>5068<br>Default C<br>ACGW.lync.local<br>ALE-GW.lync.loc<br>ACEG.Lync.local<br>Telenet.Lync.loc<br>Verizon.Lync.loc<br>Skype.Lync.local<br>Timico.Lync.loca<br>Timico.Lync.local<br>Timico.Lync.local<br>Timico.Lync. | Sateway<br>al<br>al<br>al<br>al<br>i<br>i<br>i<br>i<br>ccal | Site<br>Interop<br>Interop<br>Interop<br>Interop<br>Interop<br>Interop<br>Interop |
| Edit the properties for this server.                                                                                                    |                                                                                          |                                                                                                    |                                                             |                                                                                   |

Figure 3-8: Associating Mediation Server with IP/PSTN Gateway

This screen is displayed:

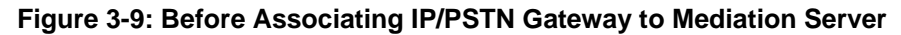

|     | Mediation Server PSTN gateway                        | /                                                                              |
|-----|------------------------------------------------------|--------------------------------------------------------------------------------|
| L L | istening ports: * TLS: 5067                          | TCP: 5068                                                                      |
| E   | Complex TCP port                                     |                                                                                |
| T   | he TCP port of this Mediation Serve                  | r must be enabled because a TCP gateway depends on it                          |
| Ċ   |                                                      |                                                                                |
| T   | he following gateways are not asso<br>erver          | ciated with any Mediation Server. Click Add to associate them with this Medial |
| Ē   | Catoway                                              | Cito                                                                           |
| ŀ   | ITSP-GW.lvnc.local                                   | Interop                                                                        |
| ſ   |                                                      | <u>Ad</u> d                                                                    |
|     |                                                      |                                                                                |
|     | Cotoway                                              | 5 Ha                                                                           |
|     | Gateway<br>Timico.Lync.local                         | Interop New                                                                    |
| ŀ   | Gateway<br>Timico.Lync.local<br>Interoute.lync.local | Interop<br>Interop<br>Interop                                                  |
|     | Gateway<br>Timico.Lync.local<br>Interoute.lync.local | Site Interop Interop Vew Remove                                                |
|     | Gateway<br>Timico.Lync.local<br>Interoute.lync.local | Site Interop Interop Make Default                                              |
|     | Gateway<br>Timico.Lync.local<br>Interoute.lync.local | Site Interop Interop Make Default                                              |
|     | Gateway<br>Timico.Lync.local<br>Interoute.lync.local | Site Interop Interop Make Default                                              |
|     | Gateway<br>Timico.Lync.local<br>Interoute.lync.local | Site Interop Interop Make Default                                              |
|     | Gateway<br>Timico.Lync.local<br>Interoute.lync.local | Site Interop Interop Make Default                                              |
|     | Gateway<br>Timico.Lync.local<br>Interoute.lync.local | Site Interop Interop Make Default                                              |
|     | Gateway<br>Timico.Lync.local<br>Interoute.lync.local | Site Interop Interop Make Default                                              |
|     | Gateway<br>Timico.Lync.local<br>Interoute.lync.local | Site Interop Interop Make Default                                              |
|     | Gateway<br>Timico.Lync.local<br>Interoute.lync.local | Site Interop Interop Make Default                                              |
|     | Gateway<br>Timico.Lync.local<br>Interoute.lync.local | Site Interop Interop Make Default                                              |
|     | Gateway<br>Timico.Lync.local<br>Interoute.lync.local | Site Interop Interop Make Default                                              |

8. In the upper-left corner, choose **PSTN gateway** and in the Mediation Server PSTN gateway pane, select the E-SBC gateway (i.e., 'ITSP-GW.lync.local') and click **Add** to

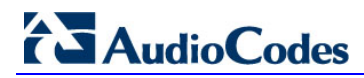

associate it with this Mediation Server.

Note that there are two sub-panes, one listing gateways not associated with the Mediation Server and one listing gateways associated with the Mediation Server.

| Figure 3-10: After | Associating IP/PSTN | Gateway to | Mediation | Server |
|--------------------|---------------------|------------|-----------|--------|
|--------------------|---------------------|------------|-----------|--------|

| 🔡 Edit Properties |                                                                                                    |
|-------------------|----------------------------------------------------------------------------------------------------|
| PSTN gateway      | Mediation Server PSTN gateway                                                                                                |
|                   | Listening ports: * TLS: 5067 ICP: 5068                                                                                       |
|                   | Enable TCP port                                                                                                    |
|                   | The TCP port of this Mediation Server must be enabled because a TCP gateway depends on it.                                   |
|                   | The following gateways are not associated with any Mediation Server. Click Add to associate them with this Mediation Server. |
|                   | Gateway Site                                                                                                    |
|                   | A <u>d</u> d                                                                                                    |
|                   |                                                                                                    |
|                   | The following gateways are associated with this mediation server. Click New to define a new gateway and add it to            |
|                   | the list. Click Remove to remove a gateway from the list.                                                                    |
|                   | Interopte.lvnc.local Interop New                                                                                             |
|                   | ITSP-GW.lync.local Interop                                                                                                   |
|                   |                                                                                                    |
|                   | Make Default                                                                                                    |
|                   |                                                                                                    |
|                   |                                                                                                    |
|                   |                                                                                                    |
|                   |                                                                                                    |
|                   |                                                                                                    |
|                   |                                                                                                    |
|                   |                                                                                                    |
| Hala              |                                                                                                    |
|                   |                                                                                                    |

9. Click OK.

#### Figure 3-11: Media Server PSTN Gateway Association Properties

| 🔀 Lync Server 2010, Topology Builder                                                                         |                                            |              |                      |         |
|----------------------------------------------------------------------------------------------------|--------------------------------------------|--------------|----------------------|---------|
| Eile Action View Help                                                                                        |                                            |              |                      |         |
| 🗢 🔿   🖄 💽 📔                                                                                                  |                                            |              |                      |         |
| Lync Server 2010                                                                                             | Mediation Server PSTN                      | gateway      |                      |         |
| Interseption     Standard Edition Front End Servers     Enerprise Edition Front End pools     Director pools | TLS listening port:<br>TCP listening port: | 5067<br>5068 |                      |         |
|                                                                                                    | PSTN Gateways:                             | Default      | Gateway              | Site    |
| 🕀 🧰 File stores                                                                                              |                                            |              | ACGW.lync.local      | Interop |
| 🖃 🚞 Mediation pools                                                                                          |                                            |              | ALE-GW.lync.local    | Interop |
| E. FE-Lync.Lync.local                                                                                        |                                            |              | ACEG.Lync.local      | Interop |
| 🛨 🚞 PSTN gateways                                                                                            |                                            |              | Telenet.Lync.local   | Interop |
| 🕀 🚞 Monitoring Servers                                                                                       |                                            |              | Verizon.Lync.local   | Interop |
| 🕀 🚞 Archiving Servers                                                                                        |                                            |              | Skype,Lync,local     | Interop |
| 🕀 🧰 Edge pools                                                                                               |                                            |              | Timico.Lync.local    | Interop |
| 🕀 🚞 Trusted application servers                                                                              |                                            |              | Interoute.lync.local | Interop |
| 🕀 🧰 Branch sites                                                                                             |                                            |              | ITSP-GW.lync.local   | Interop |

**10.** In the Lync Server main menu, choose **Action > Publish Topology**.

| KLync Server 2010, Topology Builder                                                                                                    |                                      |                                                                                                    |
|----------------------------------------------------------------------------------------------------|--------------------------------------|----------------------------------------------------------------------------------------------------|
| Eile Action View Help                                                                                                    |                                      |                                                                                                    |
| ⇐ 🔿 🔲 🛛 🖬                                                                                                    |                                      |                                                                                                    |
| Lync Server 2000     Mew Central Site     Interop     Ste Edit Properties     Ent     New Topology     Dir                                                                                                    | 5IP domain<br>Default SIP domain:    | FE-Lync.Lync.local                                                                                                    |
|                                                                                                    | Additional supported SIP<br>domains: | Not configured                                                                                                    |
| Install Database         ✓           Image: Deployment and the provided of the provided of the p                                                                                                    | Phone access URLs:                   | Active Simple URL                                                                                                    |
| terret Tru<br>terret Tru<br>terre | Meeting URLs:                        | Active         Simple URL         SIP domain           Active         Simple URL         SIP domain           https://meet.FE-Lync.local         FE-<br>Lync.local         FE- |
|                                                                                                    | Administrative access<br>URL:        | https://admin.Lync.local                                                                                                    |
|                                                                                                    | Central Management Serve             | r 🔺                                                                                                    |
|                                                                                                    | Central Management<br>Server:        | FE-Lync.Lync.local (Interop)                                                                                                    |
| Publish topology to the Central Management Store                                                                                                    |                                      |                                                                                                    |

Figure 3-12: Publishing Topology

The Publish Topology screen is displayed:

#### Figure 3-13: Publish Topology Confirmation

| Publish Topology                                                                                                    | × |
|----------------------------------------------------------------------------------------------------|---|
| Publish the topology                                                                                                    |   |
| <ul> <li>In order for Lync Server 2010 to correctly route messages in your deployment, you must publish your topology. Before you publish the topology, ensure that the following tasks have been completed:</li> <li>A validation check on the root node did not return any errors.</li> <li>A file share has been created for all file stores that you have configured in this topology.</li> <li>All simple URLs have been defined.</li> <li>For Enterprise Edition Front End pools and for Monitoring Servers and Archiving Servers: All SQL stores are installed and accessible remotely; firewall exceptions for remote access to SQL Server are configured.</li> <li>For a single Standard Edition server: The task "Prepare first Standard Edition server" was run.</li> <li>You are currently logged on as a SQL administrator, for example, as a member of the SQL sysadmin role.</li> <li>If you are removing a Front End pool, all users, common area phones, analog devices, application contact objects, and conference directories have been removed from the pool.</li> </ul> |   |
| Help Back Next Cancel                                                                                                    |   |

#### 11. Click Next.

The Topology Builder attempts to publish your topology.

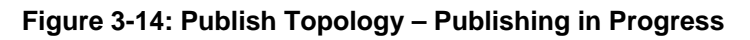

| ish Topology                                                |        |   |
|-------------------------------------------------------------|--------|---|
| Publishing in progress                                      |        |   |
| ease wait while Topology Builder tries to publish your topo | ology. |   |
|                                                             |        | - |
| Publishing topology                                         |        |   |
| Downloading topology                                        |        |   |
| Downloading topology                                        |        |   |
| Succeeded                                                   |        |   |
| Downloading global simple URL settings.                     |        |   |
| Enabling topology                                           |        |   |
| Enabling topology                                           |        | • |

Wait until the publish topology process has ended successfully.

| Figure 3-15: Publish T                                                                   | opology | Successfully C | Completed     |
|------------------------------------------------------------------------------------------|---------|----------------|---------------|
| Publish Topology                                                                         |         |                | ×             |
| Publishing wizard complete                                                               |         |                |               |
|                                                                                          |         |                |               |
| Your topology was successfully published.                                                |         |                |               |
| Step                                                                                     | Status  |                |               |
| <ul> <li>Publishing topology</li> </ul>                                                  | Success |                | View Logs     |
| <ul> <li>Downloading topology</li> <li>Downloading clobal simple URL acttings</li> </ul> | Success |                |               |
| <ul> <li>Enabling topology</li> </ul>                                                    | Success |                |               |
| To close the wizard, click Finish.                                                       |         |                |               |
|                                                                                          |         |                |               |
|                                                                                          |         |                |               |
| Help                                                                                     |         | Back           | Finish Cancel |

- 12. Click Finish.

### 3.3 Configuring the 'Route' on the Lync Server 2010

This section shows how to configure a 'Route' on the Lync server and associate it with the E-SBC PSTN gateway.

- > To configure a 'route' on the Lync server:
- 1. Open the Communication Server Control Panel (CSCP), click **Start**, select **All Programs** and select **Lync Server Control Panel**.

Figure 3-16: Opening the Lync Server Control Panel

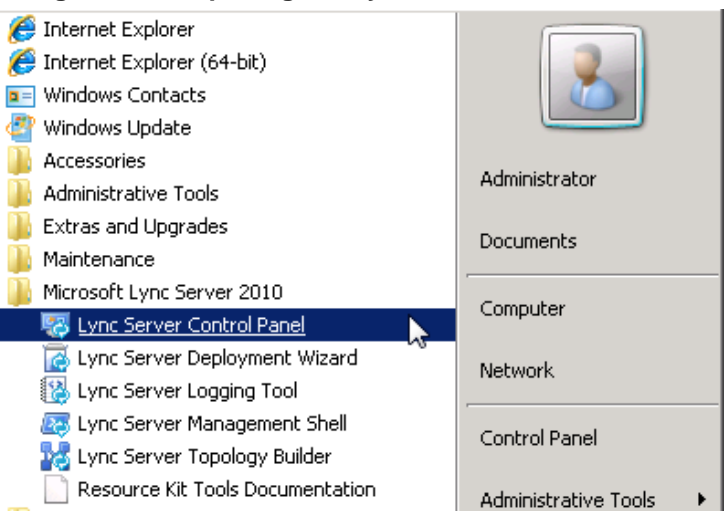

2. You're prompted for credentials; enter your domain username and password.

Figure 3-17: Lync Server Credentials

| Connect to FE-Lyr  | nc.Lync.local 🛛 📪 🗙      |
|--------------------|--------------------------|
|                    | G                        |
| Connecting to FE-L | .ync.Lync.local.         |
| User name:         | 🖸 Lync\Administrator 💽 🗾 |
| Password:          | •••••                    |
|                    | Remember my password     |
|                    | OK Cancel                |

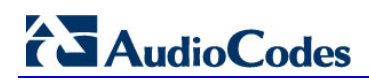

The CSCP Home page is displayed.

|--|

| 5 Mi     | crosoft Lync Server 2010 (            | ntrol Panel                                                                                                    | ⊐ ×         |
|----------|---------------------------------------|----------------------------------------------------------------------------------------------------|-------------|
| 2        | Lync Server 201                       | Administrator   <b>Sign</b><br>4.0.75                                                                                                    | out<br>77.0 |
|          | Home                                  |                                                                                                    |             |
| 33<br>14 | Users<br>Topology                     | User Information Resources                                                                                                    |             |
| 9<br>(*  | IM and Presence<br>Voice Routing      | Welcome, Administrator         Getting Started           > View your roles         First Run Checklist           Using Control Panel         Using Control Panel                                                       |             |
| С<br>24  | Voice Features<br>Response Groups     | Top Actions         Getting Help           Enable users for Lync Server         Downloadable Documentation                                                                                                    |             |
| ₽<br>•   | Conferencing<br>Clients               | Edit or move users         Unine Documentation on receiver Library           View topology status         Lync Server Management Shell           View Monitoring Server reports         Lync Server Resource Kit Tools |             |
| <b>B</b> | External User<br>Access<br>Monitoring | Community<br>Forums<br>Blogs                                                                                                    |             |
|          | and Archiving<br>Security             |                                                                                                    |             |
| Ŷ        | Network<br>Configuration              |                                                                                                    |             |
|          |                                       |                                                                                                    |             |

3. Click the Voice Routing menu option.

Figure 3-19: Voice Routing

| Nie 🐺 | rosoft Lync Server 2010     | Control Panel                                                                  |                                        |
|-------|-----------------------------|--------------------------------------------------------------------------------|----------------------------------------|
| Å.    | Lync Server 201             | 10                                                                             | Administrator   Sign out<br>4.0.7577.0 |
|       | Home                        | Dial Plan Voice Policy Route PSTN Usage Trunk Configuration Test Voice Routing |                                        |
| 33    | Users                       | Create voice routing test case information                                     | *                                      |
| ×     | Topology                    |                                                                                |                                        |
| ₽     | IM and Presence             | P                                                                              |                                        |
| (G    | Voice Routing               | ♣ New ▼                                                                        | 0                                      |
| S     | Voice Features              | Name A Scope State Normalization rules Description                             |                                        |
| 23    | Response Groups             | 🔂 Global Global Committed 3                                                    |                                        |
| Ð     | Conferencing                |                                                                                |                                        |
|       | Clients                     |                                                                                |                                        |
| ħ     | External User<br>Access     |                                                                                |                                        |
|       | Monitoring<br>and Archiving |                                                                                |                                        |
| •     | Security                    |                                                                                |                                        |
| 2     | Network<br>Configuration    |                                                                                |                                        |
|       |                             |                                                                                |                                        |

4. Click the **Route** tab.

| Nie 🖓 | crosoft Lync Server 2010    | Control Panel                                                                  | >                        |
|-------|-----------------------------|--------------------------------------------------------------------------------|--------------------------|
| 2     | Lync Server 20              | 10                                                                             | Administrator   Sign out |
|       | Home                        | Dial Plan Voice Policy Route PSTN Usage Trunk Configuration Test Voice Routing | 40.75770                 |
| 33    | Users                       | Create voice routing test case information                                     | *                        |
| M     | Topology                    |                                                                                |                          |
| Ģ     | IM and Presence             | ×                                                                              |                          |
| Ś     | Voice Routing               | 🗢 New 🧪 Edit 🔻 👚 Move up 👃 Move down Action 🔻 Commit 🔻                         | 0                        |
| S     | Voice Features              | Name State PSTN usage Pattern to match                                         |                          |
| 23    | Response Groups             | USA Committed Internal, Local ^\+1                                             |                          |
| Ð     | Conferencing                | Israel Committed Internal, Local ^\+972                                        |                          |
| e     | Clients                     |                                                                                |                          |
| B     | External User<br>Access     |                                                                                |                          |
|       | Monitoring<br>and Archiving |                                                                                |                          |
| 9     | Security                    |                                                                                |                          |
| 9     | Network<br>Configuration    |                                                                                |                          |
|       |                             |                                                                                |                          |

Figure 3-20: Route Tab

- 5. Click the button and in the New Voice Route, define a Name for this route (i.e., SIP Trunk Route).
- 6. In the Build a Pattern to Match section (see the figure below), add the starting digits you want this route to handle. In the example below, the pattern to match is '\*', which means 'to match all numbers'.
- 7. Click Add.

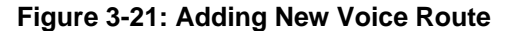

| ew Voice Route                                                        |         |
|-----------------------------------------------------------------------|---------|
| OK X Cancel                                                           |         |
| Name:*                                                                |         |
| SIP Trunk Route                                                       |         |
| Description:                                                          |         |
|                                                                       |         |
| Build a Pattern to Match                                              |         |
| Add the starting digits that you want this route to handle, or create |         |
| the expression manually by clicking con.                              |         |
| *                                                                     | Add     |
|                                                                       | 73      |
| Exce                                                                  | eptions |
| Re                                                                    | move    |
|                                                                       |         |
|                                                                       |         |
| Match this pattern:*                                                  |         |
| ^\$                                                                   |         |
| Edit Reset                                                            |         |
|                                                                       |         |
|                                                                       |         |

8. Associate the route with the E-SBC IP/PSTN gateway you configured above; scroll down to the Associated Gateways pane and click Add.

| OK X Cancel          |                      |  |
|----------------------|----------------------|--|
| *                    | Exceptions<br>Remove |  |
|                      |                      |  |
| Match this pattern:* |                      |  |
| ^\*                  |                      |  |
| Edit Reset ?         |                      |  |
| Suppress caller ID   |                      |  |
| Alternate caller ID: |                      |  |
|                      |                      |  |
| Associated gateways: |                      |  |
|                      | Add<br>Remove        |  |
|                      |                      |  |

Figure 3-22: Adding a New E-SBC Gateway

A list of all deployed gateways is displayed.

Figure 3-23: List of Deployed Gateways

|                                      | ٩            |
|--------------------------------------|--------------|
| Service                              | Site         |
| PstnGateway:ACEG.Lync.local          | Interop      |
| PstnGateway:test1112.lync.local      | SBA-10       |
| PstnGateway:Telenet.Lync.local       | Interop      |
| PstnGateway:GWtest32.lync.local      | SBAtest32    |
| PstnGateway:M800TEST01-GW.lync.local | M800TEST01   |
| PstnGateway:Verizon.Lync.local       | Interop      |
| PstnGateway:Skype.Lync.local         | Interop      |
| PstnGateway:Timico.Lync.local        | Interop      |
| PstnGateway:SBA-GW-M800-001          | SBA-M800-001 |
| PstnGateway:Interoute.lync.local     | Interop      |
| PstnGateway:ITSP-GW.lync.local       | Interop      |

9. Select the E-SBC gateway you configured above and click **OK**.

| * Exceptions<br>Remove   Match this pattern:*    Atternate    Edit    Reset   Suppress caller ID  Atternate caller ID:     ssociated gateways:   PstnGatewaydTSP-GW.lync.local | OK X Cancel                                           |         |
|----------------------------------------------------------------------------------------------------|-------------------------------------------------------|---------|
| Match this pattern:*   Match this pattern:*  Edit Reset  Suppress caller ID  Alternate caller ID:  ssociated gateways:  PstnGateway:ITSP-GW.lync.local  Add  Remove            | * Exceptio                                            | ns<br>e |
| Suppress caller ID<br>Alternate caller ID:<br>ssociated gateways:<br>PstnGateway:ITSP-GW.lync.local                                                                            | Match this pattern:*                                  |         |
| ssociated gateways: PstnGateway:ITSP-GW.lync.local Remove                                                                                                    | Suppress caller ID<br>Alternate caller ID:            |         |
| Remove                                                                                                    | ssociated gateways: PstnGateway:TSP-GW.lvnc.local Add | 1       |
|                                                                                                    | Remove                                                |         |

Figure 3-24: Selecting the E-SBC Gateway

**10.** Associate PSTN Usage with this route. In the Associated PSTN Usages toolbar, click the **Select** button and add the associated PSTN Usage.

| OK X Cancel                                                                                                    |                                                                                                    |               | ( |
|----------------------------------------------------------------------------------------------------|----------------------------------------------------------------------------------------------------|---------------|---|
| Suppress caller ID                                                                                                    |                                                                                                    |               |   |
| Alternate caller ID:                                                                                                    |                                                                                                    |               |   |
|                                                                                                    |                                                                                                    |               |   |
| ssociated gateways:                                                                                                    |                                                                                                    |               |   |
| PstnGateway:ITSP-GW.lync.loca                                                                                                    | I                                                                                                    | Add<br>Remove |   |
| Accordance DCTNL Urange                                                                                                    |                                                                                                    |               |   |
| Select Remove                                                                                                    | ł                                                                                                    |               |   |
| Select Remove                                                                                                    | Associated voice policies                                                                             |               |   |
| Select Remove The Select Remove The Select Remove The Select Remove The Select Select Se | Associated voice policies                                                                             |               |   |
| Select Remove  Select Remove  Select Remove  Internal                                                                                                    | Associated voice policies     Solution     Global     Dinterop     Global     Dinterop                |               |   |
| Select Remove  PSTN usage record Long Distance Internal                                                                                                    | Associated voice policies     Sociated voice policies     Oldbal     Dinterop     Oldbal     Dinterop |               |   |

Figure 3-25: Associating PSTN Usage to E-SBC Gateway

**11.** Click the **OK** button on the New Voice Route pane's upper toolbar. The New Voice Route (Uncommitted) is displayed.

#### Figure 3-26: Confirming a New Voice Route

| 🗣 Ne | 💠 New 🧪 Edit 🔻 👚 Move up 🔸 Move down Action 🔻 Commit 💌 🔞 |  |               |                 |                  |  |
|------|----------------------------------------------------------|--|---------------|-----------------|------------------|--|
| N    | ame                                                      |  | State         | PSTN usage      | Pattern to match |  |
| SI   | P Trunk Route                                            |  | 1 Uncommitted | Local, Internal | ^/*              |  |

25

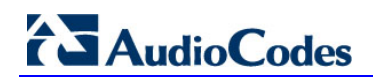

12. Open the Commit drop-down menu and select the Commit All option.

Figure 3-27: Committing Voice Routes

| 🗣 New 🥖 Edit 🔻  | The second second secon | Action <b>▼</b> | Commit 🔻                   | 0 |  |
|-----------------|----------------------------------------------------------------------------------------------------|-----------------|----------------------------|---|--|
| Name            | State                                                                                                    | PSTN usa        | Review uncommitted changes |   |  |
| SIP Trunk Route | 1 Uncommitted                                                                                                    | Local, Inte     | Commit all                 |   |  |

13. In the Uncommitted Voice Configuration Settings window, click the **Commit** button.

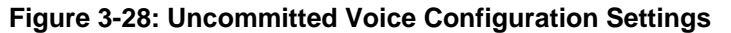

| Unco | mmitted Voice Configuration | on Setting | 5                            |                              | 🕐 🗙           |
|------|-----------------------------|------------|------------------------------|------------------------------|---------------|
|      |                             |            |                              |                              |               |
| R    | loutes                      |            |                              |                              | *             |
|      |                             |            |                              |                              |               |
|      | Identity                    | Action     | New value (pattern to match) | Old value (pattern to match) |               |
|      | SIP Trunk Route             | Added      | v/*                          |                              |               |
|      |                             |            |                              |                              |               |
|      |                             |            |                              |                              |               |
|      |                             |            |                              |                              |               |
|      |                             |            |                              |                              |               |
|      |                             |            |                              |                              |               |
|      |                             |            |                              |                              |               |
|      |                             |            |                              |                              |               |
|      |                             |            |                              |                              |               |
|      |                             |            |                              |                              |               |
|      |                             |            |                              |                              |               |
|      |                             |            |                              |                              |               |
|      |                             |            |                              |                              |               |
|      |                             |            |                              |                              |               |
|      |                             |            |                              |                              | Commit Cancel |

14. A message is displayed, confirming a successful voice routing configuration; in the Microsoft Lync Server 2010 Control Panel prompt, click Close.

Figure 3-29: Voice Routing Configuration Confirmation

| Microsoft Lync Server 2010 Control Panel                | 0     | × |
|---------------------------------------------------------|-------|---|
| Our Successfully published voice routing configuration. |       |   |
|                                                         |       |   |
|                                                         |       |   |
|                                                         |       |   |
|                                                         |       |   |
|                                                         |       |   |
|                                                         | Close |   |

The new committed Route is now displayed in the Voice Routing screen.

| 🛃 Mir    | rnsnit I ync Server 2010 i  | Control Panel                     |                                                   |                          |
|----------|-----------------------------|-----------------------------------|---------------------------------------------------|--------------------------|
| A        | Lvnc Server 201             | 0                                 |                                                   | Administrator   Sign out |
| ×22.     |                             | Dial Plan Voice Policy Route      | PSTN Usage Trunk Configuration Test Voice Routing | 4.0.7577.                |
| 27<br>22 | Users                       | Create voice routing test case in | formation                                         | 8                        |
| м        | Topology                    |                                   |                                                   |                          |
| Ð        | IM and Presence             |                                   | ٩                                                 |                          |
| e        | Voice Routing               | 🗣 New 🧪 Edil 🔻 🏠 Move             | up 🖶 Move down Action 🔻 Commit 👻                  | 0                        |
| S        | Voice Features              | Name                              | State PSTN usage Pattern to match                 |                          |
| 2        | Response Groups             | USA                               | Committed Internal, Local 1/+1                    |                          |
| Ŗ        | Conterencing                | Israel                            | Committed Internal, Local ^\+972                  |                          |
| T.       | Clients                     | SIP Trunk Route                   | Committed Internal, Local ^\*                     |                          |
| 詻        | External User<br>Access     |                                   |                                                   |                          |
|          | Monitoring<br>and Archiving |                                   |                                                   |                          |
| n        | Security                    |                                   |                                                   |                          |
| Ŷ        | Network<br>Configuration    |                                   |                                                   |                          |
|          |                             |                                   |                                                   |                          |

#### Figure 3-30: Voice Routing Screen Displaying Committed Routes

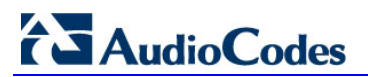

**Reader's Notes** 

### 4 Configuring the E-SBC Device

This section shows how to configure the E-SBC device in the MTS Allstream SIP Trunking environment.

Configuration is performed using the E-SBC device's Web-based management tool (i.e., embedded Web server).

#### **Displaying Navigation Tree in Full View**

Before you begin configuring the E-SBC device, ensure that the Web interface's Navigation tree is in full menu display mode (i.e., the **Full** option on the Navigation bar is selected):

#### Figure 4-1: Basic and Full View Navigation Tree

|                                         | Configuration         Management         Status<br>& Diagnostics           Scenarios         Search | Configuration         Management         Status<br>& Diagnostics           Scenarios         Search                        |
|-----------------------------------------|----------------------------------------------------------------------------------------------------|----------------------------------------------------------------------------------------------------|
|                                         | © Basic O Full                                                                                      | O Basic 💿 Full                                                                                                    |
| Basic<br>Navigation Tree<br>View Option | Network Settings Media Settings Protocol Configuration Advance Applications Only "Basic" Menus      | Network Settings     Media Settings     Security Setting     Protocol Configuration     Advance Applications     All Menus |

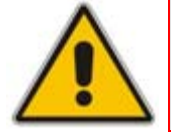

Note: After you reset the device, the Web GUI is displayed in Basic view.

### 4.1 Step 1: System Network Configuration

This step describes configuring the E-SBC device's Network Setting. There are several ways to deploy the E-SBC. This document covers this scenario:

The E-SBC interfaces between enterprise users located in the LAN and the Allstream SIP Trunk located in the WAN. The connection between the E-SBC and the WAN is through a DMZ network.

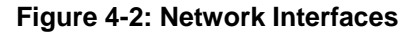

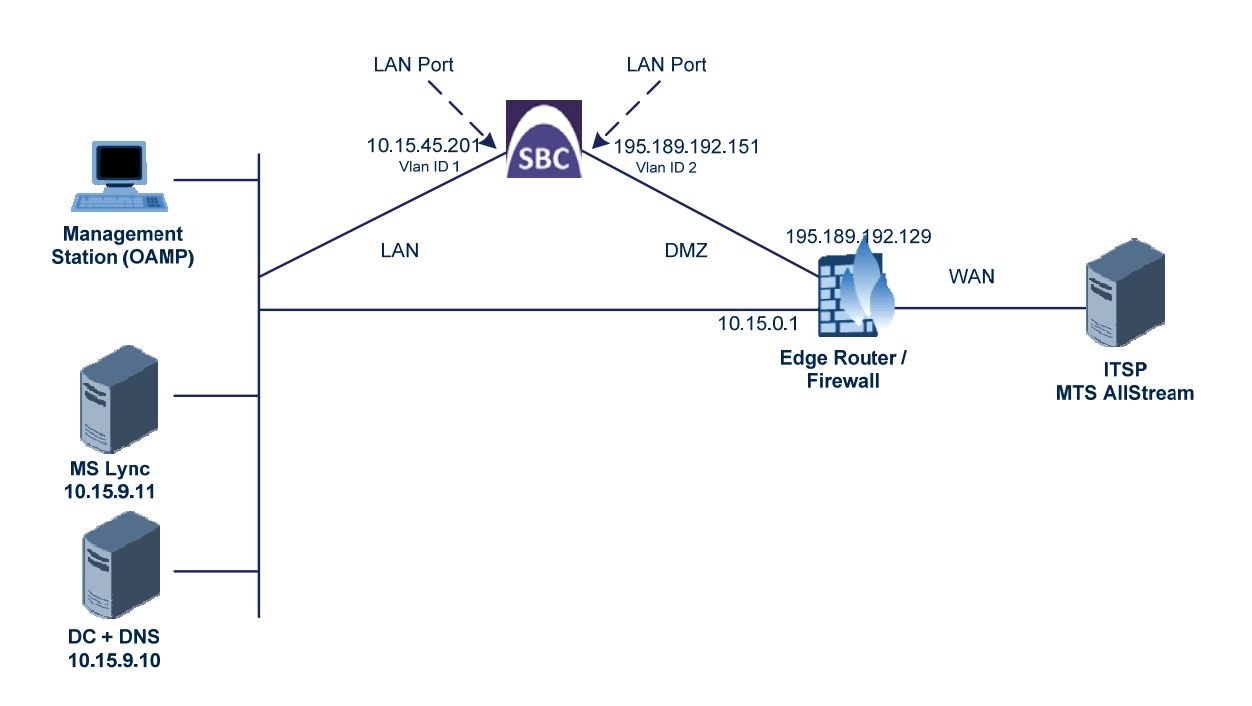

#### 4.1.1 Configure Network Interfaces

This section shows the typical physical LAN port connections of the E-SBC deployed in the enterprise. The type of physical LAN connection depends on the method used to connect to the enterprise's network.

In this example, the E-SBC connects to LAN and WAN using dedicated LAN ports (i.e., two ports and network cables) and with two logical network interfaces at the enterprise – one to the LAN (VLAN 1) and one to the WAN (VLAN 2).

The Multiple Interface Table allows you to configure the IP addresses, DG, and VLANs for the device, one for each of the following interface names:

- LAN VoIP (Voice)
- WAN VoIP (WanSP)
- > To configure the interface table:
- 1. Open the Multiple Interface Table (Configuration > Network Settings > IP Settings).

| rigule 4-5. Multiple interface lable | Figure 4 | 4-3: Mul | tiple Inte | erface 1 | Table |
|--------------------------------------|----------|----------|------------|----------|-------|
|--------------------------------------|----------|----------|------------|----------|-------|

| 1  | index | Application Type       | Interface Mode | IP Address      | Prefix<br>Length | Gateway         | VLAN<br>ID | Interface Name | Primary DNS Server IP<br>Address | Secondary DNS Server IP<br>Address | Underlying Interface |
|----|-------|------------------------|----------------|-----------------|------------------|-----------------|------------|----------------|----------------------------------|------------------------------------|----------------------|
| Į, | 0     | OAMP + Media + Control | IPv4 Manual    | 10.15.45.201    | 16               | 10.15.0.1       | 1          | Voice          | 10.15.9.10                       |                                    | GROUP_1              |
| [  | 0     | Media + Control        | IPv4 Manual    | 195.189.192.151 | 16               | 195.189.192.129 | 2          | WanBS          | 80.179.52.100                    | 80.179.55.100                      | GROUP_2              |

 Select the 'Index' radio button corresponding to the Application Type OAMP + Media + Control (i.e., LAN) and click Edit.

- **3.** Set these parameters:
  - IP-Address: <E-SBC IP-Address> (e.g., 10.15.45.201).
  - **Prefix Length**: <Subnet Mask in bits> (e.g., 16 for 255.255.0.0).
  - Gateway: <Gateway Default Gateway> (e.g., 10.15.0.1).
  - VLAN ID: < Vlan ID number> (e.g., 1)
  - Interface Name: <Internal Name> (i.e., Voice)
  - **Primary DNS Server IP Address**: <DNS IP-Address> (e.g., 10.15.9.10).
  - Secondary DNS Server IP Address: <DNS IP-Address>
  - **Underlying Interface**:<Group number> (e.g., GROUP\_1)
- 4. Add another network interface (for the WAN side). Enter 1 and press 'Add Index'.
- **5.** Set these parameters:
  - Application Type: Media + Control
  - **IP-Address**: <WAN IP-Address> (e.g., 195.189.192.151).
  - **Prefix Length**: <Subnet Mask in bits> (e.g., 16 for 255.255.0.0).
  - **Gateway**: < DG Router's IP Address> (e.g., 195.189.192.129).
  - VLAN ID: < Wan Vlan ID number> (e.g., 2)
  - Interface Name: <Wan Name> (e.g., WanSP)
  - Primary DNS Server IP Address: <DNS IP-Address> (e.g., 80.179.52.100).
  - Secondary DNS Server IP Address: <DNS IP-Addr> (e.g., 80.179.55.100).
  - Underlying Interface:<Group number> (e.g., GROUP\_2)
- 6. Click Apply and Done.

#### 4.1.2 Set the Native VLAN ID

- To configure the ports table:
- Open the Physical Ports Settings page (Configuration> VolP > Network > Physical Ports Settings).
- 2. In the GROUP\_1 member ports, set 'Native Vlan' to 1 (that's assigned to network interface Voice)
- 3. In the GROUP\_2 member ports, set 'Native Vlan' to 2 (that's assigned to network interface **WanSP**)

| 1 | ٤nd | ex | Port   | Mode   | Native Vlan | Speed&Duplex     | Description  | Group Member | Group Status |
|---|-----|----|--------|--------|-------------|------------------|--------------|--------------|--------------|
| : | 1   | 0  | GE_3_1 | Enable | 1           | Auto Negotiation | User Port #0 | GROUP_1      | Active       |
|   | 2   | 0  | GE_3_2 | Enable | 1           | Auto Negotiation | User Port #1 | GROUP_1      | Redundant    |
|   | 3   | 0  | GE_3_3 | Enable | 2           | Auto Negotiation | User Port #2 | GROUP_2      | Active       |
| 4 | 4   | 0  | GE_3_4 | Enable | 2           | Auto Negotiation | User Port #3 | GROUP_2      | Redundant    |

Figure 4-4: Ports Native VLAN

### 4.2 Step 2: Enabling Application Mode

This step shows how to enable the SBC application mode.

- > To enable the application mode:
- 1. Open the Applications Enabling page (Configuration tab > VoIP menu > Applications Enabling > Applications Enabling).

Figure 4-5: Applications Enabling

| <b>~</b>               |          |   |
|------------------------|----------|---|
| 🗲 SAS Application      | Disable  | • |
| 🗲 SBC Application      | 2 Enable | • |
| 🗲 IP to IP Application | Disable  | • |

2. Select **Enable** from the 'SBC Application' drop-down.

#### Notes:

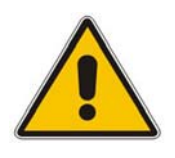

- 1. To enable SBC capabilities on the AudioCodes gateway, your gateway must be loaded with the feature key that includes the SBC feature.
- 2. The device must be running SIP version 6.2 or later.
- 3. Reset with BURN to FLASH is required.

### 4.3 Step 3: Configuring Signaling Routing Domain

This step shows you how to configure Signaling Routing Domain (SRD). An SRD is a set of definitions comprising IP interfaces, device resources, SIP behaviors and media realms. Together, these create virtual multi-service gateways from a single physical device. Once configured, the SRD can be assigned to an IP Group and to a Proxy Set.

#### 4.3.1 Configuring Media Realms

A Media Realm represents a set of ports, associated with an IP interface, used by the E-SBC to transmit or receive media (RTP or SRTP). In use, Media Realms are associated with SRDs or IP Groups.

For the simplest option, configure one Media Realm for internal traffic and another for external (Internet-facing) traffic, i.e., two Media Realms:

- 1. Internal Media Realm
- 2. External Media Realm

#### Figure 4-6: Media Realm Table

| Medi  | a Realm Table    |                             |                     |               |
|-------|------------------|-----------------------------|---------------------|---------------|
| Add   |                  |                             |                     |               |
| Index | Media Realm Name | IPv4 Interface Name         | IPv6 Interface Name |               |
| 1     | LanRealm         | Voice                       | None                |               |
| 2     | WanRealm         | WanSP                       | None                |               |
|       |                  | re ∞ Page 1 of 1 to ⊳r 10 - | Vie                 | ew 1 - 2 of 2 |

#### To configure an internal Media Realm:

- 1. Open the SIP Media Realm Table page (Configuration > VolP > Media > Media Realm Configuration).
- 2. Click Add
- 3. In the 'Index' field, enter 1.
- 4. In the 'Media Realm Name' field, enter a name (e.g., LanRealm)
- 5. In the 'IPv4 Interface Name' field, select interface name **Voice**.
- 6. In the 'Port Range Start' field, enter a number that represents the lowest UDP port number that will be used for media in the LAN (e.g., 6000).
- 7. In the 'Number of Media Session Legs' field, define the number of media sessions that are assigned with the port range (e.g., **10**).

| Figure 4-7: | Internal | Media | Realm | Configuration |
|-------------|----------|-------|-------|---------------|
|-------------|----------|-------|-------|---------------|

| Edit Record                  |          | ×      |
|------------------------------|----------|--------|
| Index                        | 1        |        |
| Media Realm Name             | LanRealm |        |
| IPv4 Interface Name          | Voice 💌  |        |
| IPv6 Interface Name          | None 💌   |        |
| Port Range Start             | 6000     |        |
| Number Of Media Session Legs | 10       |        |
| Port Range End               | 6090     |        |
| Trans Rate Ratio             | 0        |        |
| Is Default                   | Yes 💌    |        |
|                              | Submit 1 | Cancel |

8. Click Submit.

#### **To configure external Media Realms:**

- 1. Open the SIP Media Realm Table page (Configuration > VoIP > Media > Media Realm Configuration).
- 2. Click Add.
- 3. In the 'Index' field, enter 2.
- 4. In the 'Media Realm Name' field, enter a name (e.g., WanRealm).
- 5. In the 'IPv4 Interface Name' field, select an interface name **WanSP**.
- 6. In the 'Port Range Start' field, enter a number that represents the lowest UDP port number that will be used for media in the WAN (e.g., **7000**).
- 7. In the 'Number of Media Session Legs' field, define the number of media sessions that are assigned with the port range (e.g., **10**).

| Index                        | 2        |  |
|------------------------------|----------|--|
| Media Realm Name             | WanRealm |  |
| IPv4 Interface Name          | WanSP 💌  |  |
| IPv6 Interface Name          | None 💌   |  |
| Port Range Start             | 7000     |  |
| Number Of Media Session Legs | 10       |  |
| Port Range End               | 7090     |  |
| Trans Rate Ratio             | 0        |  |
| Is Default                   | No 👻     |  |

#### Figure 4-8: External Media Realm Configuration

8. Click Submit.

### 4.3.2 Configuring SRDs

This section shows how to configure internal and external SRDs.

- **To configure an internal SRD:**
- 1. Open the SRD Table page (Configuration > VolP > Control Network > SRD Table).
- 2. Add an entry with index 1 to the SRD table. This will represent the SBC's internal interface (towards the Lync Server).
- 3. Assign a descriptive name to the interface entry (e.g., LanSRD)
- 4. Enter the 'Media Realm' field value, (e.g., LanRealm)

#### Figure 4-9: Internal SRD Configuration

| ▼                                         |                                             |
|-------------------------------------------|---------------------------------------------|
| SRD Index                                 | 1 - LanSRD                                  |
| ✓ Common Parameters                       |                                             |
| SRD Name                                  | LanSRD                                      |
| Media Realm                               | LanRealm                                    |
| ▲ SBC Parameters                          |                                             |
|                                           |                                             |
| <ul> <li>IP Group Status Table</li> </ul> | <ul> <li>Proxy Sets Status Table</li> </ul> |
|                                           |                                             |

5. Click Submit.

#### **To configure an external SRD:**

- 1. Open the SRD Table page (Configuration > VolP > Control Network > SRD Table).
- 2. Add an entry with index 2 to the SRD table. This will represent the SBC's External interface (towards the MTS Allstream SIP Trunk).
- 3. Assign a descriptive name to the interface entry (e.g., WanSRD)
- 4. Enter the 'Media Realm' field value, (e.g., **WanRealm**)

#### Figure 4-10: External SRD Configuration

| ▼                                     |                                             |
|---------------------------------------|---------------------------------------------|
| SRD Index                             | 2 - WanSRD                                  |
| <ul> <li>Common Parameters</li> </ul> |                                             |
| SRD Name                              | WanSRD                                      |
| Media Realm                           | WanRealm                                    |
| ▲ SBC Parameters                      |                                             |
| ▲ IP Group Status Table               | <ul> <li>Proxy Sets Status Table</li> </ul> |

5. Click Submit.

#### 4.3.3 Configuring SIP Signaling Interfaces

SIP Signaling Interface represents a combination of ports (UDP, TCP and TLS) associated with a specific IP address. It allows other SIP nodes on the network to communicate with a specific SRD, using the SIP Interface associated with it.

Specify internal and external SIP interfaces for the device:

#### Figure 4-11: SIP Interface - Required Configuration

| 1 Add | 1 Add |            |                   |                  |          |          |          |     |                |
|-------|-------|------------|-------------------|------------------|----------|----------|----------|-----|----------------|
|       | Ind   | ex         | Network Interface | Application Type | UDP Port | TCP Port | TLS Port | SRD | Message Policy |
|       | 1     | $\bigcirc$ | Voice             | SBC              | 5060     | 5060     | 5067     | 1   | None           |
|       | 2     | $\bigcirc$ | WanSP             | SBC              | 5060     | 5060     | 5067     | 2   | None           |

#### > To configure internal SIP Signaling Interfaces:

- Open the SIP Interface Table page (Configuration > VoIP > Control Network > SIP Interface Table).
- 2. Create a new row; enter 1 and then click Add.
- 3. In the 'Network Interface' field, enter the name **Voice**.
- 4. From the 'Application Type' drop-down list, select **SBC**.
- 5. Set the 'TLS Port' to 5067.
- 6. Set the 'SRD' field value to 1.
- 7. Click Apply.

#### > To configure external SIP Signaling Interfaces:

- Open the SIP Interface Table page (Configuration > VoIP > Control Network > SIP Interface Table).
- 2. Create a new row; enter 2 and then click Add.
- 3. In the 'Network Interface' field, enter the name **WanSP**.
- 4. From the 'Application Type' drop-down list, select **SBC**.
- 5. Verify the 'UDP Port' is **5060**.
- 6. Set the 'SRD' field value to 2.
- 7. Click Apply.

### 4.4 Step 4: Configuring Proxy Sets Tables

This step shows how to configure the Proxy Set tables. Proxy Set is a group of Proxy servers defined by IP address or fully qualified domain name (FQDN). You need to configure two proxy sets, one for the MTS Allstream SIP trunk and the other for the Microsoft Lync server. These proxy sets will be associated later with IP Groups.

#### > To configure Proxy Set Table 1 for Microsoft Lync:

1. Open the Proxy Sets Table page (Configuration tab > VoIP menu > Control Network> Proxy Sets Table).

| Proxy S                                             | et I                            | .D <b>2→</b>                                | 1                                    |   |  |
|-----------------------------------------------------|---------------------------------|---------------------------------------------|--------------------------------------|---|--|
|                                                     |                                 |                                             |                                      |   |  |
|                                                     | Proxy Address Transport<br>Type |                                             |                                      |   |  |
| 3→                                                  | 1                               | 1 FE-Lync.Lync.local:5067 4 → TLS ▼         |                                      |   |  |
|                                                     | 2                               |                                             |                                      |   |  |
|                                                     | 3                               |                                             |                                      | • |  |
|                                                     | 4                               |                                             |                                      |   |  |
|                                                     | 5                               |                                             |                                      | • |  |
|                                                     |                                 |                                             |                                      |   |  |
| •                                                   |                                 |                                             |                                      |   |  |
| Enable I                                            | Prop                            | ky Keep Alive                               | Using Options                        |   |  |
| Proxy Keep Alive Time                               |                                 |                                             | 60                                   |   |  |
| Proxy K                                             | cet                             |                                             |                                      |   |  |
| Proxy K<br>Proxy L                                  | bec                             | Balancing Method                            | Round Robin                          |   |  |
| Proxy K<br>Proxy L<br>Is Proxy                      | oad<br>/ Ho                     | Balancing Method<br>It Swap                 | Round Robin<br>Yes                   |   |  |
| Proxy K<br>Proxy L<br>Is Proxy<br>Proxy R           | oad<br>/ Ho<br>edu              | Balancing Method<br>ot Swap<br>Indancy Mode | Round Robin<br>Yes<br>Not Configured |   |  |
| Proxy K<br>Proxy L<br>Is Proxy<br>Proxy R<br>SRD In | oad<br>/ Ho<br>edu<br>dex       | Balancing Method<br>ot Swap<br>Indancy Mode | Round Robin<br>Yes<br>Not Configured |   |  |

Figure 4-12: Proxy Sets Table 1

- 2. Set Proxy Set ID to 1.
- **3.** Configure Microsoft Lync Server SIP Trunking IP-Address or FQDN and Destination Port (e.g., **FE-Lync.Lync.local:5067**).
- 4. Set 'Transport Type' to **TLS**.
- 5. Set 'Enable Proxy Keep Alive' to Using Options.
- 6. Set 'Proxy Load Balancing Method' to Round Robin.
- 7. Set 'Is Proxy Hot Swap' to Yes.
- 8. Set 'SRD Index' to 1
- > To configure Proxy Set Table 2 for MTS Allstream SIP Trunk:
- 1. Open the Proxy Sets Table page (Configuration tab > VoIP menu > Control Network> Proxy Sets Table).

| Proxy S                                             | et                 | (D (2)→                                       | 2                               | •                 |
|-----------------------------------------------------|--------------------|-----------------------------------------------|---------------------------------|-------------------|
|                                                     |                    | Proxy Addre                                   | ess                             | Transport<br>Type |
| 3→                                                  | 1                  | 207.245.2.12:5060                             | 4                               | UDP V             |
|                                                     | 2                  |                                               |                                 |                   |
|                                                     | 3                  |                                               |                                 | •                 |
|                                                     | 4                  |                                               |                                 |                   |
|                                                     | 5                  |                                               |                                 | •                 |
|                                                     |                    |                                               |                                 |                   |
| •                                                   |                    |                                               |                                 |                   |
| Enable I                                            | Pro                | xy Keep Alive                                 | Disable                         | -                 |
|                                                     | eer                | Alive Time                                    | 60                              |                   |
| Proxy K                                             |                    |                                               |                                 |                   |
| Proxy K<br>Proxy L                                  | oad                | Balancing Method                              | Disable                         | •                 |
| Proxy K<br>Proxy L<br>Is Proxy                      | oad<br>/ H         | Balancing Method<br>ot Swap                   | Disable                         | •                 |
| Proxy K<br>Proxy L<br>Is Proxy<br>Proxy R           | oac<br>/ Ho<br>edu | Balancing Method<br>ot Swap<br>Indancy Mode   | Disable<br>No<br>Not Configured | •                 |
| Proxy K<br>Proxy L<br>Is Proxy<br>Proxy R<br>SRD In | oac<br>/ H<br>edu  | l Balancing Method<br>ot Swap<br>undancy Mode | Disable<br>No<br>Not Configured | •<br>•<br>•       |

Figure 4-13: Proxy Sets Table 2

- 2. Set 'Proxy Set ID' to 2.
- 3. Configure MTS Allstream IP-Address or FQDN and Destination Port (e.g., 207.245.2.12:5060').
- 4. Set 'Transport Type' to UDP.
- 5. Set 'SRD Index' to 2 (this will allow classification by Proxy Set for this SRD ID in the IP Group pertaining to the MTS Allstream SIP Trunk).

### 4.5 Step 5: Configuring IP Group Tables

This step shows how to configure IP groups. Each IP group represents a SIP entity in the device's network. You need to configure IP groups for these entities:

- Lync Server 2010 Mediation Server
- MTS Allstream SIP Trunk

These IP groups are later used by the SBC application for routing calls.

#### To configure IP Group Table 1:

 Open the IP Group Table page (Configuration tab > VoIP menu > Control Network> IP Group Table).

| ▼                                     |            |                |          |
|---------------------------------------|------------|----------------|----------|
| Index                                 | 2→         | 1              | •        |
|                                       |            |                |          |
| <ul> <li>Common Parameters</li> </ul> |            |                |          |
| Туре                                  | 3→         | SERVER         | -        |
| Description                           |            | Lync           |          |
| Proxy Set ID                          | 4→         | 1              | <b>•</b> |
| SIP Group Name                        |            |                |          |
| Contact User                          |            |                |          |
| Domain Name in Contact                |            |                |          |
| SRD                                   |            | 0              |          |
| 🕨 Media Realm                         | <b>5</b> → | LanRealm       | •        |
| IP Profile ID                         | <b>6</b> → | 1              |          |
| Gateway Parameters                    |            |                |          |
| Always Use Route Table                |            | No             | •        |
| Routing Mode                          |            | Not Configured | •        |
| SIP Re-Routing Mode                   |            | Standard       | -        |
| - SBC Parameters                      |            |                |          |
| Classify By Proxy Set                 |            | Enable         |          |
| Max Number Of Registered Licere       |            | 4              |          |
| max number of Registered users        |            | -1             |          |

#### Figure 4-14: IP Group Table 1

- 2. Add a new entry with index 1 (to represent the internal SIP peer).
- **3.** From the 'Type' drop-down list, select **SERVER**. In the 'Description' field, add a name that will help to identify this as the external group (e.g., Lync).
- **4.** From the 'Proxy Set ID' drop-down list, select **1** (to associate this IP Group with Proxy Set 1).
- 5. From the 'Media Realm' drop-down list, select **LanRealm** (to associate this IP Group with the LAN Media Realm).
- 6. Set 'IP Profile ID' to 1.
- To configure IP Group Table 2:
- Open the IP Group Table page (Configuration tab > VoIP menu > Control Network> IP Group Table).

| Index                          | 2→         | 2              |   |
|--------------------------------|------------|----------------|---|
|                                |            |                |   |
| Common Parameters              |            |                |   |
| Туре                           | (3→        | SERVER         | • |
| Description                    | -          | MTS Allstream  |   |
| Proxy Set ID                   | (4)→       | 2              | • |
| SIP Group Name                 | (5)→       | 207.245.2.12   |   |
| Contact User                   | -          |                |   |
| Domain Name in Contact         |            |                |   |
| SRD                            |            | 0              |   |
| Media Realm                    | <u>6</u> → | WanRealm       | • |
| IP Profile ID                  | (7)→       | 2              |   |
| - Cateway Parameters           |            |                |   |
| Always Use Route Table         |            | No             |   |
| Routing Mode                   |            | Not Configured |   |
| SIP Re-Pouting Mode            |            | Standard       |   |
| STF Ke-Kouting Mode            |            | Standard       |   |
| SBC Parameters                 |            |                |   |
| Classify By Proxy Set          |            | Enable         |   |
| Max Number Of Registered Users |            | -1             |   |
|                                |            |                |   |

Figure 4-15: IP Group Table 2

- 2. Add a new entry with index 2 (to represent the external SIP peer).
- **3.** From the 'Type' drop-down list, select **SERVER**. In the 'Description' field, add a name that will help to identify this as the external group (e.g., MTS Allstream).
- **4.** From the 'Proxy Set ID' drop-down list, select **2** (to associate this IP Group with Proxy Set 2).
- 5. Set 'SIP Group Name' to **207.245.2.12**; this IP Address is used in the INVITE messages to MTS Allstream IP Group.
- 6. From the 'Media Realm' drop-down list, select **WanRealm** (to associate this IP Group with the WAN Media Realm).
- 7. Set 'IP Profile ID' to 2.

### 4.6 Step 6: Configuring IP Profile

This step shows how to configure the IP Profile. In this configuration, the IP Profile is used to configure the SRTP/TLS mode and other parameters that differ between each profile. You need to configure Microsoft Lync to work in secure mode (SRTP/TLS). MTS Allstream SIP trunk is configured in non-secure mode RTP/UDP.

#### > To configure the IP Profile for Microsoft Lync:

 Open the IP Profile Settings page (Configuration tab > VoIP menu > Coders And Profiles > IP Profile Settings).

| •                                     |      |                            |   |
|---------------------------------------|------|----------------------------|---|
| Profile ID                            | 2→   | 1                          | - |
| Profile Name                          |      | Lync                       |   |
|                                       |      |                            |   |
| <ul> <li>Common Parameters</li> </ul> |      |                            |   |
| ▲ Gateway Parameters                  |      |                            |   |
| ▼ SBC                                 |      |                            |   |
| Transcoding Mode                      | (3)→ | Force                      | - |
| Extension Coders Group ID             |      | None                       | - |
| Allowed Coders Group ID               |      | None                       | • |
| Allowed Coders Mode                   |      | Restriction                | - |
| SBC Preferences Mode                  |      | Doesn't Include Extensions | - |
| Diversion Mode                        |      | Not Configured             | • |
| History Info Mode                     |      | Not Configured             | • |
| Media Security Behavior               | (4)→ | SRTP                       | • |
| RFC 2833 Behavior                     | -    | As Is                      | • |
| Alternative DTMF Method               |      | Don't Care                 | • |
| P-Assert Identity                     |      | Not Configured             | • |
| SBC Fax Coders Group ID               |      | None                       | • |
| SBC Fax Behavior                      |      | 0                          |   |

#### Figure 4-16: IP Profile Settings

- 2. Select **1** for 'Profile ID'.
- 3. Set the 'Transcoding Mode' field to **Force**. It is mandatory to set this parameter for MTS Allstream's environment. It defines forced transcoding of voice in the SBC application. In an SBC session it allows the device to receive capabilities that are not negotiated between the SBC legs.
- 4. Set the 'Media Security Behavior' field to SRTP.
- 5. Click Submit.
- > To configure the IP Profile for MTS Allstream SIP Trunk:
- 1. Open the IP Profile Settings page (Configuration tab > VoIP menu > Coders And Profiles > IP Profile Settings).

| •                         |      |                            |   |
|---------------------------|------|----------------------------|---|
| Profile ID                | 2→   | 2                          | • |
| Profile Name              |      | Allstream                  |   |
|                           |      |                            |   |
| Common Parameters         |      |                            |   |
| Cataway Parameters        |      |                            |   |
| Caleway Parameters        |      |                            |   |
| ▼ SBC                     |      |                            |   |
| Transcoding Mode          | (3)→ | Force                      | • |
| Extension Coders Group ID |      | None                       | • |
| Allowed Coders Group ID   |      | None                       | - |
| Allowed Coders Mode       |      | Restriction                | - |
| SBC Preferences Mode      |      | Doesn't Include Extensions | • |
| Diversion Mode            |      | Not Configured             | • |
| History Info Mode         |      | Not Configured             | • |
| Media Security Behavior   | 4→   | RTP                        | • |
| RFC 2833 Behavior         |      | As Is                      | • |
| Alternative DTMF Method   |      | Don't Care                 | - |
| P-Assert Identity         |      | Not Configured             | - |
| SBC Fax Coders Group ID   |      | None                       | • |
| SBC Fax Behavior          |      | 0                          |   |

#### Figure 4-17: IP Profile Settings

- 2. Select 2 for the 'Profile ID' field.
- 3. Set the 'Transcoding Mode' field to **Force**. It is mandatory to set this parameter for MTS Allstream's environment. It defines forced transcoding of voice in the SBC application. In an SBC session it allows the device to receive capabilities that are not negotiated between the SBC legs.
- 4. Set the 'Media Security Behavior' field to RTP.
- 5. Click Submit.

### 4.7 Step 7: Configuring SIP TLS Connection

This step shows how to configure AudioCodes devices for a TLS connection with the Microsoft Lync Mediation Server. This is essential for a secure SIP TLS connection.

### 4.7.1 Step 7-1: Configuring NTP Server

This step shows how to configure the NTP Server IP address. It is recommended to implement a 3<sup>rd</sup> party NTP server so that the E-SBC device receives the accurate current date and time. This is necessary for validation of remote parties' certificates.

#### **To configure NTP Settings:**

1. Open the Application Settings page (**Configuration** tab > **System** menu > **Application Settings**) and scroll to section NTP Settings.

| ▼ NTP Settings        |                      |
|-----------------------|----------------------|
| NTP Server IP Address | 2 10.15.9.10         |
| NTP UTC Offset        | Hours: 2 Minutes: 0  |
| NTP Updated Interval  | Hours: 24 Minutes: 0 |

Figure 4-18: NTP Settings

2. Set the NTP Server IP Address to <NTP Server IP-Address> (e.g., 10.15.9.10).

### 4.7.2 Step 7-2: Configuring a Certificate

This step shows how to exchange a certificate with Microsoft Certificate Authority. The certificate is used by the E-SBC device to authenticate the connection with the management PC (the PC used to manage the E-SBC using the Embedded Web Server).

- **To configure a certificate:**
- 1. Open the Certificates page (Configuration tab > System menu > Certificates).

#### Figure 4-19: Certificates

| Certificate subject:                            |                                    |                    |  |
|-------------------------------------------------|------------------------------------|--------------------|--|
| Sertificate subjecti                            | /CN=ITSP-GW.Lync.                  | ocal               |  |
| Certificate issuer:                             | /DC=local/DC=Lync/                 | CN=Lync-DC-LYNC-CA |  |
| Time to expiration:                             | 739 days                           |                    |  |
| Key size:                                       | 2048 bits                          |                    |  |
| <ul> <li>Certificate Signing Request</li> </ul> |                                    |                    |  |
| Subject Name [CN]                               |                                    | ITSP-GW.Lync.local |  |
| Organizational Unit [OU] (opti                  | onal)                              |                    |  |
| Company name [O] (optional,                     | )                                  |                    |  |
| Locality or city name [L] (opti                 | onal)                              |                    |  |
| State [ST] (optional)                           |                                    |                    |  |
| Country code [C] (optional)                     |                                    |                    |  |
|                                                 |                                    |                    |  |
| After creating the CSR, copy t                  | he text below (including the BEGIN | Create CSR 3       |  |

- In the 'Subject Name' field, enter the Media Gateway name (i.e., ITSP-GW.Lync.local)
   it must be identical to the name configured in the Topology Builder in MS Lync Server (see under Section 3.1 on page 13).
- 3. Click the **Generate CSR** button; a Certificate request is generated.
- Copy the CSR (from the line "----BEGIN CERTIFICATE" to "END CERTIFICATE REQUEST----") to a text file (such as Notepad) and save it to a folder on your PC as certreq.txt.
- 5. Navigate to the certificate 'Server http://<Certificate Server>/CertSrv'.

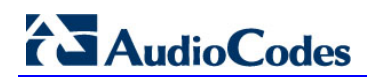

| 🗿 Microsoft Certificate Services - Microsoft Internet Explorer                                                                                                    | _ 8 ×   |
|----------------------------------------------------------------------------------------------------|---------|
| Elle Edit Vjew Favorites Iools Help                                                                                                    | - 🥂     |
| 🕒 😋 Back 🔻 🕑 🔸 📓 🐔 🔎 Search 🦙 Favorites 🚱 😥 - 💺 🔜 🛄 🎇 🦓                                                                                                    |         |
| Agdress / http://10.15.4.201/certsrv/                                                                                                    | Links » |
|                                                                                                    |         |
| Microsoft Certificate Services Demolab Ho                                                                                                    | me      |
| Welcome                                                                                                    | _       |
| Use this Web site to request a certificate for your Web browser, e-mail client, or other program. By using a certificate, you can verify your identity to people you communicate with over the Web, sign and encrypt messages, and, depending upon the type of certificate you request, perform other security tasks. |         |
| You can also use this Web site to download a certificate authority (CA) certificate, certificate chain, or certificate revocation list (CRL), or to view the status of a pending request.                                                                                                    |         |
| For more information about Certificate Services, see Certificate Services Documentation.                                                                                                    |         |
| Select a task:                                                                                                    |         |
| Request a certificate                                                                                                    |         |
| View the status or a pending certificate request<br>Download a CA certificate certificate chain or CPI                                                                                                    |         |
|                                                                                                    | _       |
|                                                                                                    |         |
|                                                                                                    |         |
|                                                                                                    |         |
|                                                                                                    |         |
|                                                                                                    |         |
|                                                                                                    |         |
|                                                                                                    |         |
|                                                                                                    |         |
|                                                                                                    | -       |
| 🕙                                                                                                    |         |

#### Figure 4-20: Microsoft Certificate Services Web Page

#### 6. Click the link **Request a Certificate**.

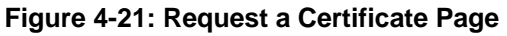

| 🚰 Microsoft Certificate Services - Microsoft Internet Explorer | _ 8 ×            |
|----------------------------------------------------------------|------------------|
| File Edit View Favorites Iools Help                            |                  |
| 🕒 😋 Back 🔹 📀 🔹 📓 🏠 🔎 Search 🤺 Favorites 🛛 🔗 🍃 🖉 🔹 🛄 🕉          |                  |
| Address 🗃 http://10.15.4.201/certsrv/certrgus.asp              | 💌 🄁 Go 🛛 Links 🎇 |
|                                                                |                  |
| Microsoft Certificate Services Demolab                         | <u>Home</u>      |
| Request a Certificate                                          |                  |
| Select the certificate type:                                   |                  |
| Web Browser Certificate                                        |                  |
| E-Mail Protection Certificate                                  |                  |
| Or, submit an advanced certificate request                     |                  |
| or, submit an <u>advanced certificate request</u> .            |                  |
|                                                                |                  |
|                                                                |                  |
|                                                                |                  |
|                                                                |                  |
|                                                                |                  |
|                                                                |                  |
|                                                                |                  |
|                                                                |                  |
|                                                                |                  |
|                                                                |                  |
|                                                                |                  |
|                                                                |                  |
|                                                                |                  |
|                                                                |                  |
|                                                                |                  |
|                                                                |                  |
|                                                                | <b>v</b>         |
|                                                                | i internet       |

7. Click the link Advanced Certificate Request and click Next.

| 🚰 Microsoft Certificate Services - Microsoft Internet Explorer                                                   | X                               |
|----------------------------------------------------------------------------------------------------|---------------------------------|
| Eile Edit View Favorites Iools Help                                                                              | 🥂                               |
| 🛛 😋 Back 🔹 📀 👻 💈 🏠 🔎 Search   travorites 🤣 😥 = 😓 💹 🔹 🛄 🎎                                                         |                                 |
| Address 🍘 http://10.15.4.201/certsrv/certrqad.asp                                                                | 💌 🄁 Go 🛛 Links 🎽                |
|                                                                                                    |                                 |
| <i>Microsoft</i> Certificate Services Demolab                                                                    | Home                            |
| Advanced Certificate Request                                                                                     |                                 |
|                                                                                                    |                                 |
| The policy of the CA determines the types of certificates you can request. Click one of the following options to | D:                              |
| Create and submit a request to this CA.                                                                          |                                 |
| Submit a certificate request by using a base-64-encoded CMC or PKCS #10 file, or submit a renewal rec            | uest by using a base-64-encoded |
|                                                                                                    |                                 |
|                                                                                                    |                                 |
|                                                                                                    |                                 |
|                                                                                                    |                                 |
|                                                                                                    |                                 |
|                                                                                                    |                                 |
|                                                                                                    |                                 |
|                                                                                                    |                                 |
|                                                                                                    |                                 |
|                                                                                                    |                                 |
|                                                                                                    |                                 |
|                                                                                                    |                                 |
|                                                                                                    |                                 |
|                                                                                                    |                                 |
|                                                                                                    |                                 |
|                                                                                                    |                                 |
| Ø1                                                                                                    |                                 |
|                                                                                                    | a nicemer                       |

#### Figure 4-22: Advanced Certificate Request Page

8. Click the link Submit a Certificate request by using base64 encoded... and click Next.

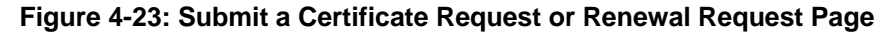

| 🏉 Microsoft Active                                                            | Directory Certificate Services - Windows Internet Explorer                                                                                                    | - • •             |
|-------------------------------------------------------------------------------|----------------------------------------------------------------------------------------------------|-------------------|
| 🕒 🔍 🔻 🔁 ht                                                                    | tp://10.15.4.201/certsrv/certropt.asp                                                                                                    | - 🗟 🔶 🗙           |
| File Edit View                                                                | Favorites Tools Help                                                                                                    |                   |
| 🔶 🔏 Microsoft                                                                 | Active Directory Certificate Services                                                                                                    |                   |
| atterne to be the                                                             | Directory On Party Devices - Luce DO LVNO OA                                                                                                    | 11.000            |
| Interoson Active                                                              | Directory Certificate Services - Lync-DC-LTNC-CA                                                                                                    | nome              |
| Submit a Certi                                                                | ficate Request or Renewal Request                                                                                                    |                   |
| To submit a sav<br>generated by a                                             | red request to the CA, paste a base-64-encoded CMC or PKCS #10 certificate request or PKCS #7 renewal req<br>n external source (such as a Web server) in the Saved Request box.                                  | uest              |
| Saved Request:                                                                |                                                                                                    |                   |
| Base-64-encoded<br>certificate request<br>(CMC or<br>PKCS #10 or<br>PKCS #7): | A6jxeP65ymyfloknfx+zEuzB0230h4JgzbeNxuyKkl +<br>rr4ootrnsPOCAwEAkaAkHAOGCSqCSIb3DQEBBAUA<br>MhkHAkz8kTg9gaAgoLKmuch2BoZm4gEcOCAFTBoc<br>9f3m8c4Bj3lb+R5+YI+Ost57xT9D2XNg5Yp4G+OB<br>END CERTIFICATE REQUEST<br>* |                   |
| Certificate Temp                                                              | late:                                                                                                    |                   |
|                                                                               | Web Server 👻                                                                                                    |                   |
| Additional Attrib                                                             | ites:                                                                                                    |                   |
| Attributes:                                                                   | 4                                                                                                    |                   |
|                                                                               | Submit >                                                                                                    |                   |
|                                                                               |                                                                                                    |                   |
|                                                                               |                                                                                                    | -                 |
| Done                                                                          | 🕥 Internet   Protected Mode: Off  🐇 💌 🖲                                                                                                    | 100% <del>-</del> |

- 9. Open the *certreq.txt* file that you created and saved (see Step 4) and copy its contents to the 'Base64 Encoded Certificate Request' text box.
- **10.** Select 'Web Server' from the **Certificate Template** drop-down box.
- 11. Click Submit.

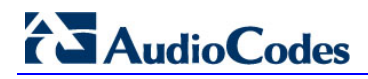

- 12. Choose the 'Base 64' encoding option and click the link **Download CA certificate**.
- 13. Save the file as 'gateway.cer' in a folder on your PC.
- 14. Navigate to the certificate Server http://<Certificate Server>/CertSrv.
- 15. Click the link Download a CA Certificate, Certificate Chain or CRL.
  - Figure 4-24: Download a CA Certificate, Certificate Chain, or CRL Page

| Microsoft Certificate Services - Microsoft Internet Explorer                                         |                  |
|----------------------------------------------------------------------------------------------------|------------------|
| Eile Edit View Favorites Tools Help                                                                  |                  |
| 🕒 😋 Back 🔹 🕥 🗸 📓 🏠 🔎 Search   👷 Favorites  🤣 😓 🕖 🔹 🛄 🔹 🛄 🍇                                           |                  |
| Address 🕘 http://10.15.4.201/certsrv/certcarc.asp                                                    | 🔽 🔁 Go 🛛 Links 🎽 |
|                                                                                                    | <u>_</u>         |
| Microsoft Certificate Services Demolab                                                               | <u>Home</u>      |
| Download a CA Certificate, Certificate Chain, or CRL                                                 |                  |
| To trust certificates issued from this certification authority, install this CA certificate chain.   |                  |
| To download a CA certificate, certificate chain, or CRL, select the certificate and encoding method. |                  |
| CA certificate:                                                                                      |                  |
| Current [Demolab]                                                                                    |                  |
| Encoding method:                                                                                     |                  |
| © DER                                                                                                |                  |
| O Base 64                                                                                            |                  |
| Download CA certificate                                                                              |                  |
| Download CA certificate chain Download latest base CPI                                               |                  |
|                                                                                                    |                  |
|                                                                                                    |                  |
|                                                                                                    |                  |
|                                                                                                    |                  |
|                                                                                                    |                  |
|                                                                                                    |                  |
|                                                                                                    |                  |
| A Done                                                                                               | Toternet         |
|                                                                                                    |                  |

- **16.** Under **Encoding method**, do the following:
- **17.** Select the 'Base 64' encoding method option.
- **18.** Click the link **Download CA certificate**.
- **19.** Save the file as '*certroot.cer*' in a folder on your PC.
- **20.** Navigate back (in the E-SBC device) to the 'Certificates' page.

#### Figure 4-25: Certificates Page

| <ul> <li>Generate new private key and self-s</li> </ul>                                                                                         | igned certificate                                                                                  |                                                                             |                                 |
|----------------------------------------------------------------------------------------------------|----------------------------------------------------------------------------------------------------|-----------------------------------------------------------------------------|---------------------------------|
| Private Key Size                                                                                                    |                                                                                                    | 1024                                                                        | •                               |
| Press the button "Generate self-signe<br>Important: this is a lengthy operat<br>After the operation is complete, save                           | ed" to create a self-signed cert<br>ion, during this time the de<br>configuration and reset the de | tificate using the subject name pr<br>vice will be out of service.<br>vice. | ovided above.                   |
|                                                                                                    | Ger                                                                                                | nerate self-signed                                                          |                                 |
| · Upload certificate files from your con                                                                                                    | nputer                                                                                             |                                                                             |                                 |
| Private key pass-phrase (optional)                                                                                                    |                                                                                                    | audc                                                                        |                                 |
| Send Private Key file from your con<br>The file must be in either PEM or PFX<br>Choose File No file chosen<br>Note: Replacing the private key i | nputer to the device.<br>(PKCS#12) format.<br>Send File                                            | it's done. it should be over a                                              | physically-secure network link. |
| Send <b>Device Certificate</b> file from y<br>The file must be in textual PEM forma                                                             | our computer to the device.<br>at.                                                                 |                                                                             |                                 |
|                                                                                                    | Send File                                                                                          |                                                                             |                                 |
| Choose File No file chosen                                                                                                    |                                                                                                    |                                                                             |                                 |
| Choose File No file chosen<br>Send "Trusted Root Certificate St<br>The file must be in textual PEM forma                                        | ore" file from your computer                                                                       | to the device.                                                              |                                 |

- 21. In the Certificates page, under the 'Device Certificate' section, click Choose File and select the 'Gateway.cer' certificate file that you saved on your local disk (see Step 13). Click Send File to upload it.
- 22. Under the 'Trusted Root Certificate Store' section, click **Choose File** and select the '*Certroot.cer*' certificate file that you saved on your local disk (see Step 19). Click **Send File** to upload it.
- **23.** Save (burn) the device configuration and reset it using the Web interface's 'Maintenance Actions' page (**Maintenance** tab > **Maintenance Actions**).

### 4.8 Step 8: Configuring Secure Real-Time Transport Protocol (SRTP)

If you configure TLS for the SIP transport link between the E-SBC and the Mediation Server, you must specify Secure RTP (SRTP) encryption with one of the following options:

- Required: SRTP should be attempted but do not use encryption if negotiation for SRTP is unsuccessful.
- Optional: Attempt to negotiate the use of SRTP to secure media packets. Use RTP if SRTP cannot be negotiated.
- **Not used:** Send media packets using RTP.

If you choose to configure the Mediation Server to use SRTP (Required or Optional), you need to configure the device to operate in the same manner.

- **To configure Media Security:**
- 1. Open the Media Security page (Configuration tab > Media menu > Media Security).

#### Figure 4-26: Media Security Page

| 🔗 Media Security                 | Enable                    |
|----------------------------------|---------------------------|
| Media Security Behavior          | Preferable - Single media |
|                                  |                           |
| ▼ SRTP Setting                   |                           |
| Master Key Identifier (MKI) Size | 0                         |
| Enable symmetric MKI negotiation | Enable                    |
|                                  |                           |
| SRTP offered Suites              |                           |

- 2. Set the 'Media Security' field to **Enable**.
- 3. Set 'Media Security Behavior' to:
  - **Mandatory** (if the Mediation Server is configured to **SRTP Required**)
  - **Preferable Single media** (if the Mediation Server is configured to **SRTP Optional**)
- 4. Set 'Enable symmetric MKI negotiation' to **Enable**.
- 5. Click Submit.
- 6. Save (burn) the configuration and reset the device.

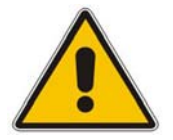

Notes: To set the 'Media Security Behavior' to the IP Profile of the Mediation Server, see the IP Profile Settings.

### 4.9 Step 9: Configuring IP Media

This step shows how to configure the number of media channels for the IP media. To reform coder transcoding, you need to define digital signaling processor (DSP) channels. The number of media channels represents the number of DSP channels that the device allocates to IP-to-IP calls (the remaining DSP channels can be used for PSTN calls). Two IP media channels are used per IP-to-IP call.

Maximum number of media channels available on the Mediant 800 E-SBC device is 30.

Maximum number of media channels available on the Mediant 1000 E-SBC device is 120.

Maximum number of media channels available on the Mediant 3000 E-SBC device is 2016. In this configuration, 120 channels are configured.

#### **To configure IP Media Settings:**

1. Open IP Media Settings (Configuration tab > VoIP menu > IP Media > IP Media Settings).

| <b>~</b>                         |           |
|----------------------------------|-----------|
| 🤣 Number of Media Channels       | 2 → 120   |
| 🗲 Voice Streaming                | Disable 🗨 |
| NetAnn Announcement ID           | annc      |
| MSCML ID                         | ivr       |
| Transcoding ID                   | trans     |
| ▼ Conference                     |           |
| Conference ID                    | conf      |
| Beep on Conference               | Enable    |
| Enable Conference DTMF Clamping  | Enable 💌  |
| Enable Conference DTMF Reporting | Disable   |

#### Figure 4-27: IP Media Settings

2. Set 'Number of Media Channels' to 120.

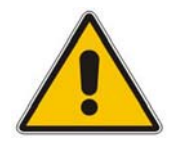

Notes: This step is necessary only if transcoding is required.

### 4.10 **Step 10:** Configure IP-to-IP Call Routing Rules

This step shows how to configure IP2IP Routing Rules. This table defines rules for transferring SIP messages (e.g., INVITE) received at one IP interface, to another interface. The message is routed according to a rule whose configured input characteristics (e.g. Source IP Group) match those of the message. If the characteristics of an incoming message do not match the first rule in the table, they are then compared by the second rule, and so on until a matching rule is located. If no rule is matched, the message is rejected.

You need to add IP-to-IP routing rules for these two routing directions:

- 1. Calls from the LAN side to the WAN side
- 2. Calls from the WAN side to the LAN side

#### Figure 4-28: IP-to-IP Routing Table

| IP2I  | IP2IP Routing Table                        |                                |                  |              |                       |              |                  |                           |                       |                  |  |
|-------|--------------------------------------------|--------------------------------|------------------|--------------|-----------------------|--------------|------------------|---------------------------|-----------------------|------------------|--|
| Add   | Add                                        |                                |                  |              |                       |              |                  |                           |                       |                  |  |
| Index | Source IPGroup<br>ID                       | Destination<br>Username Prefix | Destination Host | Request Type | ReRoute IPGroup<br>ID | Call Trigger | Destination Type | Destination<br>IPGroup ID | Destination SRD<br>ID | Destination Port |  |
| 1     | 1                                          | *                              | *                | All          | 0                     | Any          | IP Group         | 2                         | 2                     | 0                |  |
| 2     | 2                                          | *                              | *                | All          | 0                     | Any          | IP Group         | 1                         | 1                     | 0                |  |
|       | I ≪ ≪ Page 1 of 1 → ► 10 ▼ View 1 - 2 of 2 |                                |                  |              |                       |              |                  |                           |                       |                  |  |

- > To route from an internal to an external IP Group:
- 1. Open the IP2IP Routing Table page (Configuration > VoIP > SBC > Routing SBC > IP to IP Routing Table).
- 2. Click Add and add a rule for index 1 to the table.

#### Figure 4-29: Internal IP-to-IP Routing configuration

| Edit Record                 | ж          |
|-----------------------------|------------|
| Index                       | 1          |
| Source IPGroup ID           | 1          |
| Source Username Prefix      | ż          |
| Source Host                 | ź          |
| Destination Username Prefix | *          |
| Destination Host            | ź          |
| Request Type                | All        |
| Message Condition           | None 💌     |
| ReRoute IPGroup ID          | 0          |
| Call Trigger                | Any        |
| Destination Type            | IP Group 👻 |
| Destination IPGroup ID      | 2          |
| Destination SRD ID          | 2 💌        |
| Destination Address         |            |
| Destination Port            | 0          |
| Destination Transport Type  | •          |
| Alternative Route Options   | Route Row  |
| Cost Group                  | None 💌     |

- 3. From the 'Source IP Group ID' drop-down list, select 1.
- 4. From the 'Destination Type' drop-down list, select **IP Group**.
- 5. From the 'Destination IP Group ID' drop-down list, select 2.
- 6. Click Submit.

#### To route from external an to an internal IP Group:

Open the IP2IP Routing Table page (Configuration > VoIP > SBC > Routing SBC > IP to IP Routing Table).

8. Click Add and add a rule for index 2 to the table.

#### Figure 4-30: External IP-to-IP Routing configuration

| Edit Record                 |           |
|-----------------------------|-----------|
| Index                       | 2         |
| Source IPGroup ID           | 2         |
| Source Username Prefix      | *         |
| Source Host                 | *         |
| Destination Username Prefix | ź         |
| Destination Host            | ±         |
| Request Type                | All       |
| Message Condition           | None 💌    |
| ReRoute IPGroup ID          | 0         |
| Call Trigger                | Any 💌     |
| Destination Type            | IP Group  |
| Destination IPGroup ID      | 1         |
| Destination SRD ID          | 1 💌       |
| Destination Address         |           |
| Destination Port            | 0         |
| Destination Transport Type  |           |
| Alternative Route Options   | Route Row |
| Cost Group                  | None 💌    |

- 9. From the 'Source IP Group ID' drop-down list, select 2.
- **10.** From the 'Destination Type' drop-down list, select **IP Group**.
- **11.** From the 'Destination IP Group ID' drop-down list, select **1**.
- 12. Click Submit.

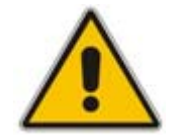

**Note:** The routing configuration may change according to the local deployment topology.

### 4.11 Step 11: IP-to-IP Outbound Manipulation

This step shows how to configure Manipulation Tables. These allow you to configure number manipulation for the source or destination number for each IP Group.

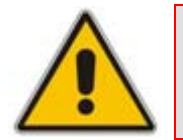

**Note:** Adapt the manipulation table according to you environment dial plan.

| Index |   | Additional Manipulation IP<br>ID |   | Destination<br>IP Group<br>ID | Source Username Prefix | Source Host | Destination Username<br>Prefix |  |
|-------|---|----------------------------------|---|-------------------------------|------------------------|-------------|--------------------------------|--|
| 1     | 0 | 0                                | 2 | 1                             | •)                     | •           | •                              |  |
| 2     | 0 | 0                                | 1 | 2                             | •                      | •           | +1                             |  |
| 3     | 0 | 0                                | 1 | 2                             | *                      | *           |                                |  |
| 4     | 0 | 0                                | 1 | 2                             | +1                     | •           | •                              |  |

#### Figure 4-31: IP-to-IP Outbound Manipulation Table

| Destination Host | Request Type | Manipulated<br>URI | Remove<br>From<br>Left | Remove<br>From<br>Right | Leave From Right | Prefix to Add | Suffix to Add | Privacy Restriction<br>Mode |
|------------------|--------------|--------------------|------------------------|-------------------------|------------------|---------------|---------------|-----------------------------|
| ź                | All          | Destination        | 0                      | 0                       | 255              | +1            |               | Transparent                 |
| ź                | All          | Destination        | 2                      | 0                       | 255              |               |               | Transparent                 |
| ż                | All          | Destination        | 1                      | 0                       | 255              | 011           |               | Transparent                 |
| ż                | All          | Source             | 2                      | 0                       | 255              |               |               | Transparent                 |

In the table example above, there are 4 entries:

**Index #1** defines Destination manipulation of calls from IP Group 2 (MTS Allstream SIP Trunk). All calls received to Destination IP Group **1** and the Destination Number is any (\*), add prefix +1 to the destination number.

**Index #2** defines Destination manipulation of calls from IP Group 1. All calls received to Destination IP Group 2 and the Destination Number is with +1 prefix, remove this prefix (+1) to the destination number.

**Index #3** defines Destination manipulation of calls from IP Group 1. All calls received to Destination IP Group 2 and the Destination Number is other than +1, remove the + prefix and add prefix of 011 to the destination number.

**Index #4** defines Source manipulation of calls from IP Group 1 (Lync Server). All calls received to Destination IP Group 2 and the Source Number is with +1 prefix, remove this prefix (+1) to the Source number.

#### To manipulate number for Index 1:

- 1. Open the IP2IP Outbound Manipulation page (Configuration > VoIP > SBC > Manipulation SBC > IP to IP Outbound Table).
- 2. Add index number 1

#### Figure 4-32: IP-to-IP Outbound Manipulation Index 1

| 1     | 1 Add Delete Apply      |                             |                               |                        |             |                                |
|-------|-------------------------|-----------------------------|-------------------------------|------------------------|-------------|--------------------------------|
| Index | Additional Manipulation | Source<br>IP<br>Group<br>ID | Destination<br>IP Group<br>ID | Source Username Prefix | Source Host | Destination Username<br>Prefix |
| 1 🔍   | 0                       | 2                           | 1                             | *                      | *           | *                              |

|   | Destination Host | Request Type | Manipulated<br>URI | Remove<br>From<br>Left | Remove<br>From<br>Right | Leave From Right | Prefix to Add | Suffix to Add | Privacy Restriction<br>Mode |
|---|------------------|--------------|--------------------|------------------------|-------------------------|------------------|---------------|---------------|-----------------------------|
| I | ż                | All 💌        | Destination 💌      | 0                      | 0                       | 255              | +1            |               | Transparent 💌               |

- 3. Set 'Source IP Group' to 2.
- 4. Set 'Destination IP Group' to 1.
- 5. Set 'Destination Username Prefix' to \*
- 6. Set 'Manipulated URI' to **Destination**.
- 7. Set 'Prefix to Add' to +1.
- 8. Click Apply.

### 4.12 Step 11: Configuring Miscellaneous Parameters

This step shows how to configure miscellaneous parameters for SBC functionality.

- To configure Disconnect Parameters
- Open the Advanced Parameters page (Configuration tab > VolP menu > SIP Definitions > Advanced Parameters).

#### Figure 4-33: Disconnect

| • | Disconnect and Answer Supervision    |                        |
|---|--------------------------------------|------------------------|
|   | Disconnect on Broken Connection      | No 🔽 🔫 🤁               |
|   | Broken Connection Timeout [100 msec] | 100                    |
| 4 | Disconnect Call on Silence Detection | No                     |
| 4 | Silence Detection Period [sec]       | 120                    |
| 4 | Silence Detection Method             | Voice/Energy Detectors |
|   | Enable Fax Re-Routing                | Disable                |

 From the 'Disconnect on Broken Connection' drop-down list, select No. It's mandatory to set this field in a Lync environment. It determines whether the device releases the call if RTP packets are not received within a user-defined timeout.

#### > To configure AdminPage Parameters:

- 1. Open the Admin page: append the case-sensitive suffix 'AdminPage' to the device's IP address in your Web browser's URL field (e.g., <u>http://10.15.45.201/AdminPage</u>).
- 2. In the left pane, click *ini* Parameters.

#### Figure 4-34: INI File Output Window

| Image Load<br>to Device<br><i>ini</i> | Parameter Name:<br>SBCMAXFORWARDSLIMIT                                                                                                    | Enter Value:<br>70                                                                                                    | Apply New Value                                                         |
|---------------------------------------|----------------------------------------------------------------------------------------------------|----------------------------------------------------------------------------------------------------|-------------------------------------------------------------------------|
| Parameters                            |                                                                                                    | Output Window                                                                                                    |                                                                         |
| Back to<br>Main                       | Parameter Name: SBCFORKINGHA<br>Parameter New Value: 1<br>Parameter Description:Decide<br>parameter only affects the S<br>Parameter Name: SBCMAXFORWAR<br>Parameter New Value: 70<br>Parameter Description:Limit<br>header's value is equal or s<br>will stay as is. (0)If the h | NDLINGMODE<br>s the handling method to 18X<br>BC behavior.<br>DSLIMIT<br>the value of the Max-Forwards<br>maller than the parameter's v<br>eader's value is | response to forking.The<br>header. (8)If the<br>alue the header's value |

3. Enter these values in the 'Parameter Name' and 'Enter Value' fields:

| Parameter              | Value                                                                                                    |
|------------------------|----------------------------------------------------------------------------------------------------|
| SBCFORKINGHANDLINGMODE | Enter 1. Determines if 18x with SDP is received, the device opens a voice stream according to the received SDP. The device reopens the stream according to subsequently received 18x responses with SDP, or plays a Ringback tone if 180 response without SDP is received. It's mandatory to set this field for the Lync environment. |
| SBCMAXFORWARDSLIMIT    | Enter <b>70</b> . Defines the Max-Forwards SIP header value. Microsoft Lync 2010 sends Max- Forwards with a value of 10 and the MTS Allstream SIP Trunk requires a value of 70.                                                                                                    |

4. Click the Apply New Value button for each field.

### 4.13 Step 13: Resetting the E-SBC Device

After completing device configuration as shown above, burn the configuration to the device's flash memory and reset the device.

- **To reset the device:**
- Click the **Reset** button to burn the configuration to flash and reset the device (ensure that the 'Burn to FLASH' field is set to **Yes**).

Figure 4-35: Resetting the E-SBC Device

| AudioCodes Mediant 100                                                                                                    | 0 - MSBG 🖌 Submit 🧕 Burn                | Device Actions 🔹 💼 Home | 📀 Help 🛛 🖢 Log off |
|----------------------------------------------------------------------------------------------------|-----------------------------------------|-------------------------|--------------------|
| Configuration Maintenance Status<br>8 Diagnostics<br>Search                                                                                                    | Maintenance Actions                     |                         |                    |
|                                                                                                    | <ul> <li>Reset Configuration</li> </ul> |                         |                    |
| Basic O Full                                                                                                    | Reset Board                             | Reset                   |                    |
| Maintenance                                                                                                    | Burn To FLASH                           | Yes 💌                   | ]                  |
| Contract Contract Con | Graceful Option                         | No                      | ]                  |
|                                                                                                    | ▼ LOCK / UNLOCK                         |                         |                    |
|                                                                                                    | Lock                                    | LOCK                    |                    |
|                                                                                                    | Graceful Option                         | No                      |                    |
|                                                                                                    | Gateway Operational State               | UNLOCKED                |                    |
|                                                                                                    |                                         |                         |                    |
|                                                                                                    | Burn To FLASH                           | BURN                    |                    |
|                                                                                                    | L                                       |                         |                    |

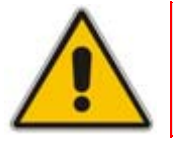

**Note:** Reset with BURN to FLASH is required.

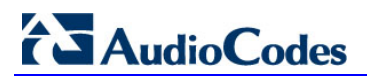

**Reader's Notes** 

### A AudioCodes INI File

This step shows the E-SBC device INI file. This file reflects the configuration described in Section 4 on page 29.

```
;**********
;** Ini File **
;**********
;Board: Mediant 1000
;Serial Number: 3589366
;Slot Number: 1
;Software Version: 6.40A.039.010
;DSP Software Version: 624AE3 => 640.03
;Board IP Address: 10.15.45.201
;Board Subnet Mask: 255.255.0.0
;Board Default Gateway: 10.15.0.1
;Ram size: 512M Flash size: 64M
;Num of DSP Cores: 13 Num DSP Channels: 63
; Profile: NONE
;Key features:;Board Type: Mediant 1000 ;PSTN Protocols: ISDN IUA=4 CAS
;Coders: G723 G729 GSM-FR G727 ILBC ;E1Trunks=4 ;T1Trunks=4 ;IP Media:
Conf VXML VoicePromptAnnounc(H248.9) ;Channel Type: RTP DspCh=240
IPMediaDspCh=240 ;DSP Voice features: IpmDetector ;DATA features: Routing FireWall&VPN WAN Advanced-Routing ;Security: IPSEC MediaEncryption
StrongEncryption EncryptControlProtocol ; Control Protocols: MSFT MGCP
MEGACO SIP SASurvivability SBC=120 ;Default features:;Coders: G711 G726;
;----- Mediant-1000 HW components ------
;
; Slot # : Module type : # of ports : # of DSPs
;-----
      1 : FALC56 :
                                2:
                                            3
;
      2 : FXS
                                4 :
                                            1
                     :
;
      3 : Empty
;
      4 : Empty
;
;
      5 : Empty
      6 : Empty
;
;-----
[SYSTEM Params]
SyslogServerIP = 10.15.45.200
EnableSyslog = 1
NTPServerUTCOffset = 7200
PM VEDSPUtil = '1,68,76,15'
[BSP Params]
PCMLawSelect = 3
[Analog Params]
[ControlProtocols Params]
AdminStateLockControl = 0
```

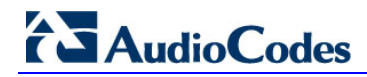

[MGCP Params] [MEGACO Params]  $EP_Num_0 = 0$ EP Num 1 = 1EP Num 2 = 1EP Num 3 = 0 EP Num 4 = 0 [PSTN Params] [SS7 Params] [Voice Engine Params] ENABLEMEDIASECURITY = 1 SRTPTxPacketMKISize = 1 CallProgressTonesFilename = 'usa tones 13.dat' [WEB Params] LogoWidth = '145'HTTPSCipherString = 'RC4:EXP' [SIP Params] MEDIACHANNELS = 120 GWDEBUGLEVEL = 5 DISCONNECTONBROKENCONNECTION = 0 MEDIASECURITYBEHAVIOUR = 3 TRANSCODINGMODE = 1 ENABLESYMMETRICMKI = 1 ENABLESBCAPPLICATION = 1 SBCMAXFORWARDSLIMIT = 70 SBCFORKINGHANDLINGMODE = 1 [SCTP Params] [VXML Params] [IPsec Params] [Audio Staging Params] [SNMP Params] [ SRD ]

```
FORMAT SRD Index = SRD Name, SRD MediaRealm, SRD IntraSRDMediaAnchoring,
SRD BlockUnRegUsers, SRD MaxNumOfRegUsers,
SRD EnableUnAuthenticatedRegistrations;
SRD 1 = LanSRD, LanRealm, 0, 0, -1, 1;
SRD 2 = WanSRD, WanRealm, 0, 0, -1, 1;
[\SRD]
[ ProxyIp ]
FORMAT ProxyIp Index = ProxyIp IpAddress, ProxyIp TransportType,
ProxyIp ProxySetId;
ProxyIp 0 = FE-Lync.Lync.local:5067, 2, 1;
ProxyIp 1 = 207.245.2.12:5060, 0, 2;
[ \ProxyIp ]
[ IpProfile ]
FORMAT IpProfile Index = IpProfile ProfileName, IpProfile IpPreference,
IpProfile_CodersGroupID, IpProfile_IsFaxUsed,
IpProfile JitterBufMinDelay, IpProfile JitterBufOptFactor,
IpProfile IPDiffServ, IpProfile SigIPDiffServ, IpProfile SCE,
IpProfile_RTPRedundancyDepth, IpProfile_RemoteBaseUDPPort,
IpProfile_CNGmode, IpProfile_VxxTransportType, IpProfile_NSEMode,
IpProfile IsDTMFUsed, IpProfile PlayRBTone2IP,
IpProfile_EnableEarlyMedia, IpProfile_ProgressIndicator2IP,
IpProfile EnableEchoCanceller, IpProfile CopyDest2RedirectNumber,
IpProfile MediaSecurityBehaviour, IpProfile CallLimit,
IpProfile DisconnectOnBrokenConnection, IpProfile_FirstTxDtmfOption,
IpProfile SecondTxDtmfOption, IpProfile RxDTMFOption,
IpProfile EnableHold, IpProfile InputGain, IpProfile VoiceVolume,
IpProfile AddIEInSetup, IpProfile SBCExtensionCodersGroupID,
IpProfile MediaIPVersionPreference, IpProfile TranscodingMode,
IpProfile SBCAllowedCodersGroupID, IpProfile SBCAllowedCodersMode,
IpProfile_SBCMediaSecurityBehaviour, IpProfile_SBCRFC2833Behavior, IpProfile_SBCAlternativeDTMFMethod, IpProfile_SBCAssertIdentity,
IpProfile AMDSensitivityParameterSuit, IpProfile AMDSensitivityLevel,
IpProfile_AMDMaxGreetingTime, IpProfile_AMDMaxPostSilenceGreetingTime,
IpProfile SBCDiversionMode, IpProfile SBCHistoryInfoMode,
IpProfile EnableQSIGTunneling, IpProfile SBCFaxCodersGroupID,
IpProfile SBCFaxBehavior, IpProfile SBCFaxOfferMode,
IpProfile_SBCFaxAnswerMode, IpProfile_EnableEarly183;
IpProfile 1 = Lync, 1, 0, 0, 10, 10, 46, 40, 0, 0, 0, 0, 2, 0, 0, 0, .
1, 1, 0, 0, -1, 0, 4, -1, 1, 1, 0, 0, , -1, 0, 1, -1, 0, 1, 0, 0, -1, 0,
8, 300, 400, -1, -1, 0, -1, 0, 0, 1, 0;
IpProfile 2 = MTS Allstream, 1, 0, 0, 10, 10, 46, 40, 0, 0, 0, 0, 2, 0, 0, 0, 0, -1, 1, 0, 0, -1, 0, 4, -1, 1, 1, 0, 0, , -1, 0, 1, -1, 0, 2, 0, 0, -1, 0, 8, 300, 400, -1, -1, 0, -1, 0, 0, 1, 0;
[ \IpProfile ]
[ ProxySet ]
FORMAT ProxySet Index = ProxySet EnableProxyKeepAlive,
ProxySet ProxyKeepAliveTime, ProxySet ProxyLoadBalancingMethod,
ProxySet IsProxyHotSwap, ProxySet SRD, ProxySet ClassificationInput,
ProxySet ProxyRedundancyMode;
ProxySet 0 = 0, 60, 0, 0, 0, 0, -1;
ProxySet 1 = 1, 60, 1, 1, 0, 0, -1;
```

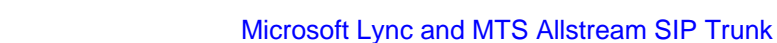

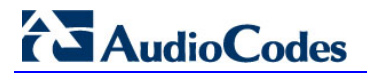

```
ProxySet 2 = 0, 60, 0, 0, 2, 0, -1;
[ \ProxySet ]
[ IPGroup ]
FORMAT IPGroup Index = IPGroup Type, IPGroup Description,
IPGroup ProxySetId, IPGroup SIPGroupName, IPGroup ContactUser,
IPGroup EnableSurvivability, IPGroup ServingIPGroup,
IPGroup SipReRoutingMode, IPGroup AlwaysUseRouteTable,
IPGroup RoutingMode, IPGroup SRD, IPGroup MediaRealm,
IPGroup ClassifyByProxySet, IPGroup ProfileId, IPGroup MaxNumOfRegUsers,
IPGroup InboundManSet, IPGroup OutboundManSet, IPGroup RegistrationMode,
IPGroup AuthenticationMode, IPGroup MethodList,
IPGroup_EnableSBCClientForking, IPGroup_ContactName;
IPGroup 1 = 0, Lync, 1, , , 0, -1, 0, 0, -1, 1, LanRealm, 1, 1, -1, -1, -
1, 0, 0, , 0, ;
IPGroup 2 = 0, MTS Allstream, 2, 207.245.2.12, , 0, -1, 0, 0, -1, 2,
WanRealm, 1, 2, -1, -1, -1, 0, 0, , 0, ;
[ \IPGroup ]
[ IP2IPRouting ]
FORMAT IP2IPRouting Index = IP2IPRouting SrcIPGroupID,
IP2IPRouting SrcUsernamePrefix, IP2IPRouting SrcHost,
IP2IPRouting DestUsernamePrefix, IP2IPRouting DestHost, IP2IPRouting_RequestType, IP2IPRouting_MessageCondition,
IP2IPRouting DestType, IP2IPRouting DestIPGroupID,
IP2IPRouting DestSRDID, IP2IPRouting DestAddress, IP2IPRouting DestPort,
IP2IPRouting DestTransportType, IP2IPRouting AltRouteOptions,
IP2IPRouting_CostGroup;
IP2IPRouting 1 = 1, *, *, *, *, 0, , 0, 2, 2, , 0, -1, 0, ;
IP2IPRouting 2 = 2, *, *, *, *, 0, , 0, 1, 1, , 0, -1, 0, ;
[ \IP2IPRouting ]
[ SIPInterface ]
FORMAT SIPInterface Index = SIPInterface NetworkInterface,
SIPInterface ApplicationType, SIPInterface UDPPort, SIPInterface TCPPort,
SIPInterface TLSPort, SIPInterface SRD, SIPInterface MessagePolicy;
SIPInterface 1 = Voice, 2, 5060, 5060, 5067, 1, ;
SIPInterface 2 = WanSP, 2, 5060, 5060, 5067, 2, ;
[ \SIPInterface ]
[ IPOutboundManipulation ]
FORMAT IPOutboundManipulation Index =
IPOutboundManipulation IsAdditionalManipulation,
IPOutboundManipulation SrcIPGroupID,
IPOutboundManipulation DestIPGroupID,
IPOutboundManipulation SrcUsernamePrefix, IPOutboundManipulation SrcHost,
IPOutboundManipulation DestUsernamePrefix,
IPOutboundManipulation DestHost, IPOutboundManipulation RequestType,
IPOutboundManipulation ManipulatedURI,
IPOutboundManipulation RemoveFromLeft,
```

```
IPOutboundManipulation RemoveFromRight,
IPOutboundManipulation LeaveFromRight, IPOutboundManipulation Prefix2Add,
IPOutboundManipulation Suffix2Add,
IPOutboundManipulation PrivacyRestrictionMode;
\label{eq:IPOutboundManipulation 1 = 0, 2, 1, *, *, *, *, 0, 1, 0, 0, 255, +1, , 0;
\label{eq:IPOutboundManipulation 2 = 0, 1, 2, *, *, +1, *, 0, 1, 1, 0, 255, , , 0;
IPOutboundManipulation 3 = 0, 1, 2, *, *, *, *, 0, 1, 1, 0, 255, 011, ,
0;
IPOutboundManipulation 4 = 0, 1, 2, +1, *, *, *, 0, 0, 2, 0, 255, , , 0;
[ \IPOutboundManipulation ]
[ CodersGroup0 ]
FORMAT CodersGroup0 Index = CodersGroup0 Name, CodersGroup0 pTime,
CodersGroup0 rate, CodersGroup0 PayloadType, CodersGroup0 Sce;
CodersGroup0 0 = q711Alaw64k, 20, 0, -1, 0;
[ \CodersGroup0 ]
[ RoutingRuleGroups ]
FORMAT RoutingRuleGroups Index = RoutingRuleGroups LCREnable,
RoutingRuleGroups LCRAverageCallLength, RoutingRuleGroups LCRDefaultCost;
RoutingRuleGroups 0 = 0, 0, 1;
[ \RoutingRuleGroups ]
[ InterfaceTable ]
FORMAT InterfaceTable Index = InterfaceTable ApplicationTypes,
InterfaceTable_InterfaceMode, InterfaceTable_IPAddress,
InterfaceTable PrefixLength, InterfaceTable Gateway,
InterfaceTable VlanID, InterfaceTable InterfaceName,
InterfaceTable_PrimaryDNSServerIPAddress,
InterfaceTable SecondaryDNSServerIPAddress,
InterfaceTable UnderlyingInterface;
InterfaceTable 0 = 6, 10, 10.15.45.201, 16, 10.15.0.1, 1, Voice,
10.15.9.10, , GROUP 1;
InterfaceTable 1 = 5, 10, 195.189.192.151, 16, 195.189.192.129, 2, WanSP,
80.179.52.100, 80.179.55.100, GROUP 2;
[ \InterfaceTable ]
[ DspTemplates ]
  *** TABLE DspTemplates ***
; This table contains hidden elements and will not be exposed.
; This table exists on board and will be saved during restarts.
[ \DspTemplates ]
```

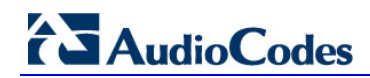

[ CpMediaRealm ]

FORMAT CpMediaRealm\_Index = CpMediaRealm\_MediaRealmName, CpMediaRealm IPv4IF, CpMediaRealm IPv6IF, CpMediaRealm PortRangeStart, CpMediaRealm MediaSessionLeg, CpMediaRealm PortRangeEnd, CpMediaRealm\_TransRateRatio, CpMediaRealm\_IsDefault; CpMediaRealm 1 = LanRealm, Voice, , 6000, 10, 6090, 0, 1; CpMediaRealm 2 = WanRealm, WanSP, , 7000, 10, 7090, 0, 0;

[ \CpMediaRealm ]

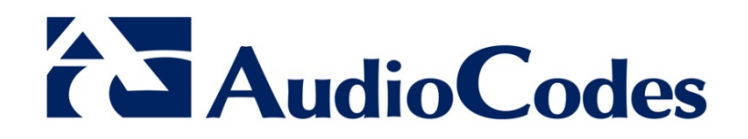

# **Configuration Note**

www.audiocodes.com